# COMPENDIO DE INSTRUCCIONES PARA CUMPLIMENTAR LOS FORMULARIOS WEB

## Aviso SEPIE (ES01)

Este PDF agrupa en un único documento las instrucciones en español que el solicitante encontrará en la plataforma de Formularios Erasmus+ de la Comisión Europea mientras cumplimenta uno de los formularios a su disposición para proyectos KA103, KA107 y KA108.

# ÍNDICE

| ES_Instrucciones generales para cumplimentar formularios "web"            | 2     |
|---------------------------------------------------------------------------|-------|
| ES_Proceso de solicitud para formularios "web"                            | 3-4   |
| ES_Formularios "web": Pantalla de inicio                                  | 5-8   |
| ES_Formularios "web": Cómo cumplimentar el formulario                     | 9-15  |
| ES_Formularios "web": Comenzar la solicitud                               | 16-17 |
| ES_Formularios "web": Comprobaciones previas                              | 18    |
| ES_Formularios "web": Formularios "web": Pestaña "Contexto"               | 19-23 |
| ES_Formularios "web": Organizaciones participantes                        | 24    |
| ES_Formularios "web": Añadir organización solicitante                     | 25-29 |
| ES_Formularios "web": Añadir organizaciones participantes                 | 30-34 |
| ES_Formularios "web": Consorcio                                           | 35    |
| ES_Formularios "web": Añadir personas relacionadas con las organizaciones | 36-41 |
| ES_Formularios "web": Lista de comprobación                               | 42-43 |
| ES_Formularios "web": Anexos                                              | 44-50 |
| ES_Cómo utilizar la calculadora de distancia                              | 51-53 |
| ES_Formularios "web": Imprimir en formato PDF                             | 54-55 |
| ES_Formularios "web": Compartir una solicitud                             | 56-58 |
| ES_Formularios "web": Presentar una solicitud                             | 59-66 |

# ES\_Instrucciones generales para cumplimentar formularios "web"

# Introducción

Las siguientes páginas describen cómo usar los formularios electrónicos de solicitud en la WEB (a partir de ahora: formularios *web*) para las acciones del programa Erasmus+ gestionadas por las agencias nacionales de los países del programa: https://webgate.ec.europa.eu/w eb-eforms/.

#### Importante

Si es un usuario nuevo deberá crear una **cuenta de acceso de la UE (cuenta EU Login)** antes de acceder a los formularios *web*. La información detallada sobre el sistema EU Login se encuentra en: **EU Login - Servicio de autenticación de usuarios de la Comisión Europea**. Existe información adicional disponible aquí.

La calidad de su solicitud se evaluará comparándola con los criterios de concesión especificados en la Guía del programa. Puede encontrar más información en: http://ec.europa.eu/programmes/erasmus-plus/resources\_en. Asegúrese de facilitar toda la información necesaria en su solicitud, lo que permitirá a los expertos evaluar todos los elementos que componen cada criterio de concesión.

Si desea obtener más información sobre el modo en que los expertos utilizarán los criterios de concesión al evaluar, consulte los demás documentos de referencia disponibles en el sitio web de Erasmus+: http://ec.europa.eu/programmes/erasmus-plus/resources/documents-f or-applicants/model-application-forms\_en.

También puede consultar modelos de formularios de solicitud en inglés en: http://ec.europa.eu/programmes/erasmus-plus/resources/docu ments-for-applicants/model-application-forms\_en.

# Requisitos técnicos y de configuración necesarios para utilizar el formulario *web*

Los formularios *web* se basan en los últimos estándares de la plataforma web. Los formularios son compatibles con todos los navegadores modernos. Los formularios se han probado con éxito en los siguientes navegadores:

- Internet Explorer 11.0
- Firefox 45.7
- Chrome 56.0

Los formularios web son solicitudes en línea y para su funcionamiento necesitan, por tanto, una conexión rápida y constante a Internet. No es posible trabajar en los formularios sin conexión.

En caso de presentar proyectos en el ámbito de Juventud en la Agencia Nacional INJUVE (ES02), se necesitará una impresora y un escáner para completar la presentación del formulario *web*. Será necesario adicionalmente un programa de lectura de PDF (preferiblemente Adobe Reader) para imprimir, firmar y escanear la declaración responsable. En caso de presentar proyectos en el ámbito de Educación y Formación en la Agencia Nacional SEPIE (ES01), el formulario *web* requerirá obligatoriamente la firma electrónica. Consulte las instrucciones específicas disponibles en http://www.sepie.es/convocatoria/index.html.

#### Importante: iNo abra múltiples pestañas!

Cuando esté cumplimentando la información que se requiera en el formulario *web* **no abra múltiples pestañas** a la vez o distintos navegadores. Esta situación causaría problemas con la funcionalidad de guardado automático y **la pérdida de datos** de la solicitud.

# ES\_Proceso de solicitud para formularios "web"

# Explicación del proceso de solicitud

La siguiente página describe el proceso de solicitud para solicitantes potenciales de una subvención de la Unión Europea dentro del programa Erasmus+.

Los solicitantes deberán usar los formularios del programa Erasmus+ específicos para cada acción. Estos estarán disponibles, en general, en la página web de la Comisión Europea, y, en ciertos casos, en la página web de las agencias nacionales. Para presentar un proyecto dentro del programa Erasmus+, los solicitantes deberán seguir los pasos descritos a continuación.

|    | Guía del proceso                                                                                                    | Ilustración | Páginas<br>relacionadas                                  |
|----|----------------------------------------------------------------------------------------------------|-------------|----------------------------------------------------------|
| 1. | Antes de poder rellenar una solicitud, el solicitante debe acceder a <b>EU login</b> y crear<br>una cuenta. El Servicio de Autenticación <b>EU Login</b> (antes <b>ECAS</b> ) es un punto para la<br>autenticación de usuarios para una amplia gama de sistemas de información de la<br>Comisión. Es el primer paso antes de registrarse, bien de manera individual, bien<br>como organización, para acceder a ciertas herramientas tecnológicas de información<br>y comunicación como el <b>Portal del Participante (URF</b> ).                                                                                                    |             | <ul> <li>Crear una<br/>cuenta EU<br/>Login</li> </ul>    |
|    |                                                                                                    |             |                                                          |
| 2. | La institución o la persona deberá registrarse solo una vez en el <b>Portal del</b><br><b>Participante (URF)</b> . Cuando se haya completado el registro, la institución/el individuo<br>obtendrá un <b>Código de Identificación del Participante (PIC)</b> .<br>El <b>PIC</b> es un identificador único, necesario para la presentación de solicitudes. Este<br>código permite a una institución o persona rellenar formularios de solicitud<br>electrónicos del programa Erasmus+ de una forma sencilla (esto es, al insertar el<br>número PIC en el formulario, toda la información que la institución o la persona haya<br>proporcionado durante la fase de registro se mostrará automáticamente en el<br>formulario). |             | <ul> <li>Portal del<br/>Participante<br/>/URF</li> </ul> |

| 3. | Para la mayor parte de las acciones del programa, se requiere que los solicitantes presenten sus solicitudes en línea a la agencia nacional correspondiente de su país, utilizando los formularios electrónicos correctos e incluyendo los anexos requeridos. Los formularios electrónicos deben rellenarse en una de las lenguas oficiales usadas en los países pertenecientes al programa.                                                                                                    | <ul> <li>Formularios<br/>web</li> <li>Guía del<br/>usuario para<br/>formularios<br/>electrónicos<br/>(eForms)</li> </ul>                                                                       |
|----|----------------------------------------------------------------------------------------------------|----------------------------------------------------------------------------------------------------|
| 4. | <ul> <li>Antes de comenzar a rellenar su solicitud, lea la siguiente información referida a los f ormularios web. Para que la presentación de su solicitud sea correcta, han de respetarse ciertos criterios.</li> <li>Los campos obligatorios están en rojo.</li> <li>Una vez que se hayan rellenado todos los campos obligatorios y se hayan seguido las reglas de validación, las secciones mostrarán una casilla de verificación verde. Si un apartado muestra una señal de aviso en rojo, significa que falta cierta información o que no se han respetado todas las normas de validación.</li> <li>Después de cerrar su formulario, podrá acceder a él de nuevo en la pestaña Mis solicitudes de la página de inicio.</li> </ul> | <ul> <li>Formularios<br/>web:<br/>Conceptos<br/>básicos<br/>sobre la<br/>funcionalidad<br/>del<br/>formulario<br/>de solicitud</li> <li>Formularios<br/>web: Pantalla<br/>de inicio</li> </ul> |
| 5. | Cuando haya rellenado el formulario, pulse <b>Enviar</b> para enviar el formulario<br>completado.<br>Podrá volver a abrirlo y a presentarlo hasta que expire el plazo de presentación. Se<br>puede reabrir el formulario desde la pestaña <b>Mis solicitudes</b> en la página de inicio.                                                                                                    | • Formularios<br>web: Enviar                                                                                                    |

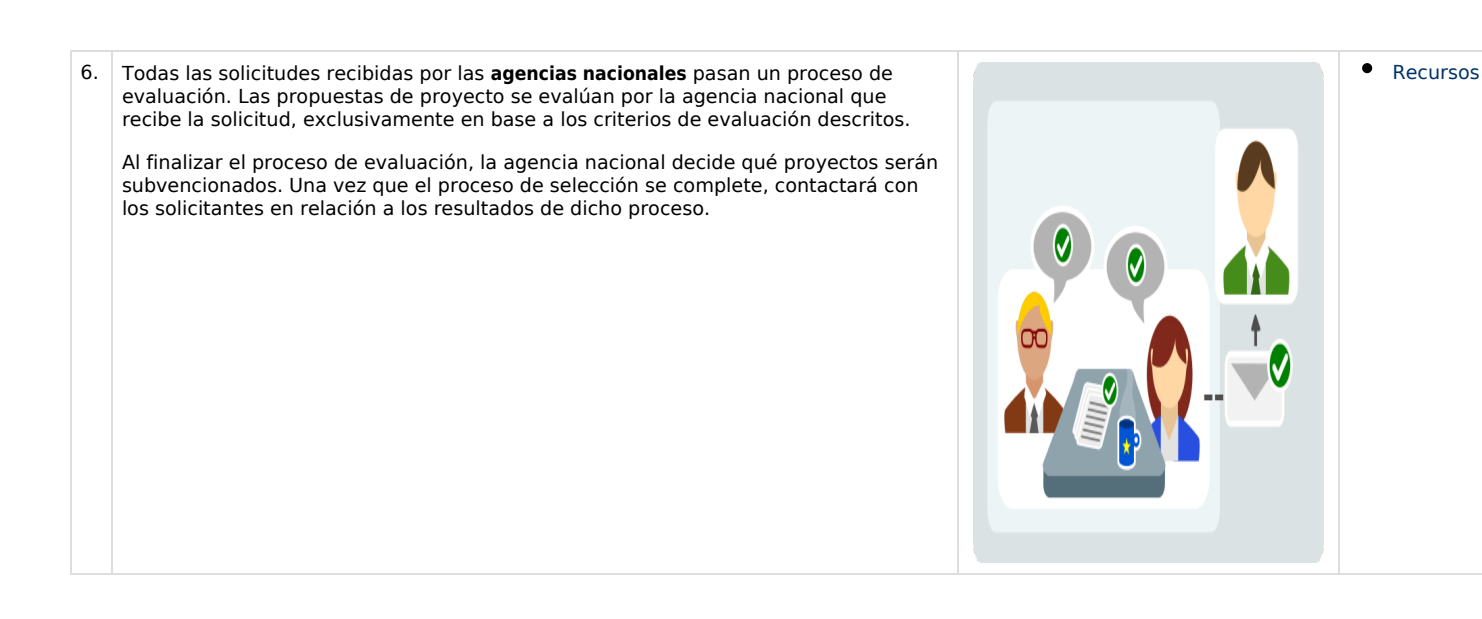

# ES\_Formularios "web": Pantalla de inicio

La pantalla de inicio del formulario *web* es el punto de partida para presentar la solicitud. Desde aquí puede acceder a 2 pestañas principales: la pestaña **Convocatorias abiertas** y la pestaña **Mis solicitudes**.

- Pestaña Convocatorias abiertas
- Pestaña Mis solicitudes

#### Pestaña Convocatorias abiertas

#### Explicación e ilustración

En esta pestaña encontrará todas las convocatorias abiertas para acciones descentralizadas. Los datos que se visualizan son:

- 1. Nombre de usuario de EU login
- 2. Selección de idioma
- 3. Pestaña Convocatorias abiertas
- 4. Pestaña Mis solicitudes
- 5. Información, Búsqueda, Notificaciones, Configuración y Menú
- 6. Botón Solicitar

Seleccione la convocatoria abierta que le interese. Pulse el botón Solicitar para comenzar su solicitud.

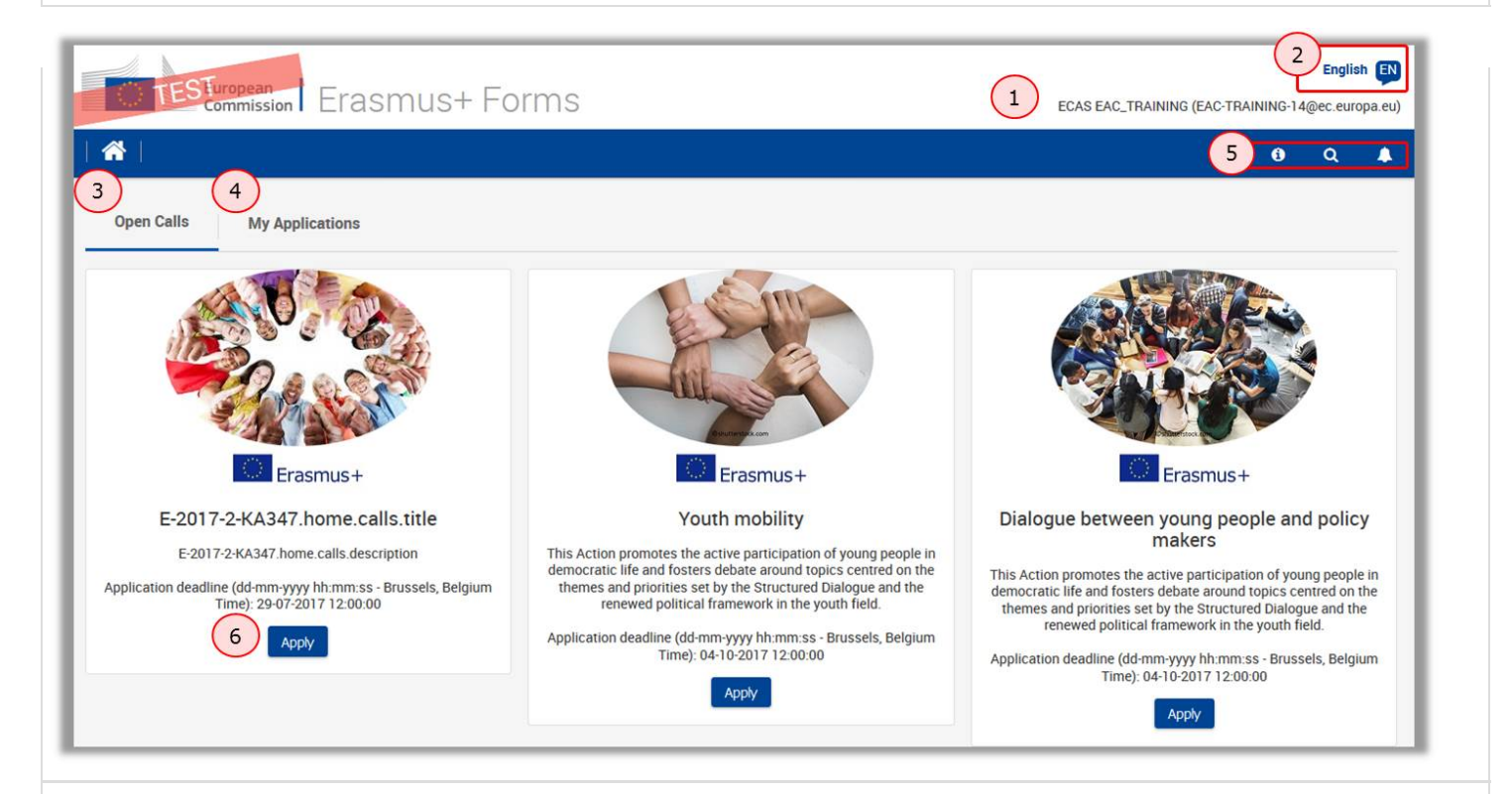

## Pestaña Mis solicitudes

#### Explicación e ilustración

Esta pestaña mostrará todas las solicitudes que haya enviado o que tenga como borradores.

Se visualiza:

- 1. Filtros de búsqueda
- 2. Lista de sus solicitudes (enviadas o borradores)

Nota: Si se trata de la primera vez que accede a los formularios en línea y todavía no ha comenzado a cumplimentar ningún formulario, la lista estará vacía.

Los **filtros de búsqueda** le ayudarán a encontrar rápidamente una solicitud determinada. Podrá utilizar varias opciones y menús desplegables, por ejemplo: **Convocatoria**, **Acción clave**, **Estado de la solicitud** y otros. La lista completa de las solicitudes que haya enviado o que estén en fase de borrador se muestra en la pantalla Filtros de búsqueda. Si hubiera definido algún criterio de búsqueda, la lista se mostrará filtrada de acuerdo con su selección.

| Open Calls My Applica                                    | Erasmus+ Form<br>ations                                                                                               | IS                                                                    |                      | ECAS EAC_TRAINING (EAC-TRAINING-14@ec.europ                                                                                                    |
|----------------------------------------------------------|----------------------------------------------------------------------------------------------------|-----------------------------------------------------------------------|----------------------|----------------------------------------------------------------------------------------------------|
| Search filters 1<br>all<br>2017<br>ound<br>2             |                                                                                                    | Key Action<br>KA3 - Support Policy Reform<br>National Agency          | •                    | Action Type KA347 - Dialogue between young people and policy makers Application State Draft Submitted Unsubmitted Coppelied                                                                                                    |
| rm ID                                                    |                                                                                                    | Applicant                                                             | Ord                  | ler by. Days Remaining   Application State   Key Action   Data Modified   S                                                                                                    |
| Erasmus+                                                 | DRAFT<br>E-2017-2-KA347.home.calls.title<br>Young people for politics<br>EAC_TRAINING ECAS<br>Form Id: KA347-E7C411E9 | Completion Status : INCOMPLETE                                        | Re<br>Submission Dea | Last Modification : 11-07-2017 15:52:47 (Brussels Time)                                                                                                    |
|                                                          |                                                                                                    |                                                                       |                      | dine: 29-07-2017 12:00:00 (Brussels<br>Time)                                                                                                    |
| TESTuropean<br>Commission                                | l Erasmus+ Fo                                                                                                    | orms                                                                  |                      | Time) English ECAS EAC_TRAINING (EAC-TRAINING-16@ec.euro)                                                                                                    |
| Open Calls My Ap<br>Search filters 1<br>all<br>2017<br>2 | plications                                                                                                    | OTTOS<br>Key Action<br>KA3 - Support Policy Reform<br>National Agency |                      | Englist ECAS EAC_TRAINING (EAC-TRAINING-16@ec.euro) COMPARING ECAS EAC_TRAINING (EAC-TRAINING-16@ec.euro) COMPARING ECAS EAC_TRAINING (EAC-TRAINING-16@ec.euro) COMPARING ECAS EAC_TRAINING (EAC-TRAINING-16@ec.euro) COMPARING ECAS EAC_TRAINING (EAC-TRAINING-16@ec.euro) ECAS EAC_TRAINING (EAC-TRAINING-16@ec.euro) COMPARING ECAS EAC_TRAINING (EAC-TRAINING-16@ec.euro) COMPARING ECAS EAC_TRAINING ECAS EAC_TRAINING ECAS EAC_TRAIN |

En la lista de solicitudes encontrará la información siguiente:

#### Borradores de solicitud

- 1. Año de convocatoria, acción clave y ronda
- 2. Título del proyecto
- 3. Estado de cumplimentación del formulario
- 4. Días restantes hasta la finalización del plazo
- 5. Botón de menú para editar, compartir o eliminar solicitudes

EAC\_TRAINING ECAS Form Id: KA347-3D643E87

Last Submission: 27-07-2017 15:00:46 (Brussels Time)

4

6. Fecha de la última modificación

Para comenzar un borrador de solicitud, pulse el nombre del proyecto (2) o seleccione Editar en el menú desplegable (5).

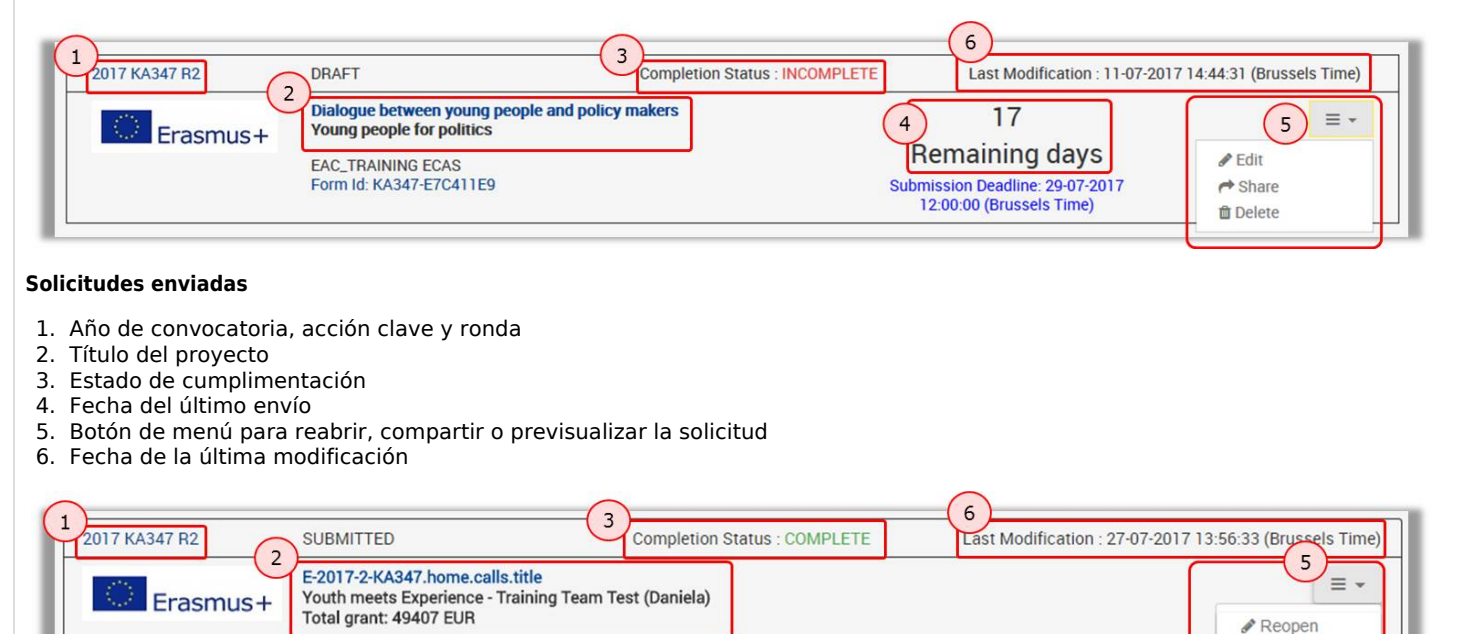

A Share

Preview

# ES\_Formularios "web": Cómo cumplimentar el formulario

Ciertos elementos del formulario que cumplimente serán comunes en todas las secciones. En esta página se explican las funcionalidades básicas del formulario y se destacan las secciones que son comunes en todas las solicitudes.

El formulario proporciona información en pantalla y avisos que son específicos para la solicitud o el campo cuya información se está introduciendo. Lea la información que aparece en pantalla. Si requiere ayuda adicional, consulte el contenido relacionado con la solicitud de la acción clave específica, que se podrá visualizar en la página de Índice: Instrucciones para cumplimentar formularios *web*.

#### Importante: No abra múltiples pestañas en el navegador

Cuando esté cumplimentando la información que se requiera en el formulario *web*, **no abra múltiples pestañas** a la vez o distintos navegadores. Esta situación causaría problemas con la funcionalidad de guardado automático y **la pérdida de datos** de la solicitud.

- Selección del idioma
- Secciones y campos obligatorios
- Navegación en las secciones de la solicitud
- Botón de Menú
- Vínculos subrayados
- Guardado automático y Borrador
- Ayuda e Instrucciones

#### Selección del idioma

#### Explicación e ilustración

El **idioma** predeterminado de las pantallas es el inglés. Para cambiarlo, pulse el icono de idioma situado a la derecha de la pantalla y seleccione el idioma deseado en la lista desplegable.

|                           |                 |                      |                 | 0              |
|---------------------------|-----------------|----------------------|-----------------|----------------|
| pen Calls My Applications | Select language |                      |                 | ×              |
|                           | български (bg)  | čeština (cs)         | Deutsch (de)    | ελληνικά (el)  |
|                           | English (en)    | español (es)         | eesti keel (et) | français (fr)  |
|                           | magyar (hu)     | latviešu valoda (Iv) | polski (pl)     | português (pt) |
| 2                         | slovenčina (sk) | slovenščina (sl)     | türkce (tr)     |                |

# Secciones y campos obligatorios

#### Explicación e ilustración

Las secciones obligatorias marcadas con un signo de exclamación rojo

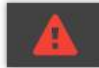

indican falta de información o que no se han respetado las reglas para rellenar la solicitud.

La mayoría de los campos individuales de carácter obligatorio se marcarán de la misma manera para facilitar la detección y corrección de problemas.

| Context<br>Participatin tions                                                                                     | TESTuropean<br>Commission | Erasmus+ Forms         |   | ECAS EAC TRAINING (EAC-TRAINING-14@ec europa                                                                                                    |
|----------------------------------------------------------------------------------------------------|---------------------------|------------------------|---|----------------------------------------------------------------------------------------------------|
| Project Description<br>Participants' Profile                                                                      | 🐔                         |                        |   | <b>6</b> Q                                                                                                    |
|                                                                                                    | Erasmus+                  |                        |   | Call 2017 Round 2 KA3 - Support for policy reform<br>KA347 - Dialogue between young people and policy maker<br>Formld KA347-DE9F1888 Deadline (Brussels Time) 29 Jul 2017 12:00:00 |
| Project Summary<br>Annexes<br>Checklist                                                                           | Context                   |                        |   |                                                                                                    |
| uidelines                                                                                                    | Project Title             |                        |   | Project Acronym                                                                                                    |
| Context<br>Project Title                                                                                          |                           |                        |   | Project Acronym                                                                                                    |
| Context<br>Project Title<br>Project Ve in English                                                                 |                           |                        |   | Project Acronym                                                                                                    |
| Context<br>Project Title<br>Project Ve in English<br>Project Start Date (dd-mm-yy                                 | уу)                       | Project Total Duration |   | Project Acronym<br>Project End Date (dd-mm-yyyy)                                                                                                    |
| Context<br>Project Title<br>Project ve in English<br>Project Start Date (dd-mm-yy<br>National Agency of the Appli | уу)<br>cant Organisation  | Project Total Duration | ~ | Project Acronym<br>Project End Date (dd-mm-yyyy)<br>Language used to fill in the form                                                                                              |

Una vez se hayan rellenado todos los campos obligatorios y cumplido las reglas de validación en cada sección, se marcarán con una casilla de verificación en verde

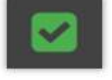

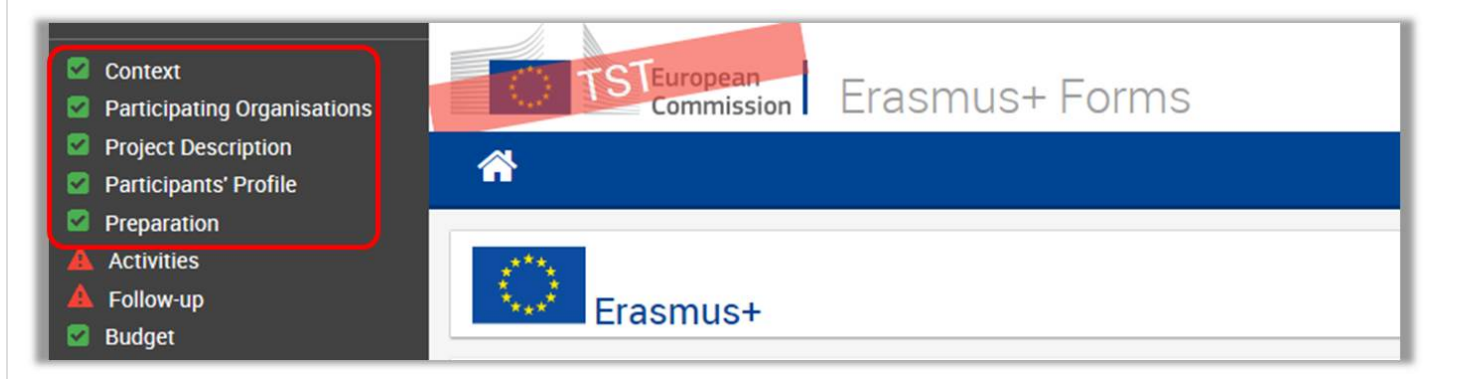

Los campos individuales de carácter obligatorio que se hayan completado se marcarán de la misma manera.

| Context Participating Organisations                                    | TESTuropean<br>Commission Erast                                                                  | nus+ Forms                                                        | ECAS EAC_TRAINING (EAC-TRAINING-14@ec.europa.et                                                                                                    |
|------------------------------------------------------------------------|--------------------------------------------------------------------------------------------------|-------------------------------------------------------------------|----------------------------------------------------------------------------------------------------|
| <ul> <li>Project Description</li> <li>Participants' Profile</li> </ul> | 🐔                                                                                                |                                                                   | 0 Q 4                                                                                                    |
| Preparation Activities Follow-up Budget Project Summary Annexes        | Erasmus+                                                                                         |                                                                   | Call 2017 Round 2 KA3 - Support for policy reform<br>KA347 - Dialogue between young people and policy makers<br>FormId KA347-3D643E87 Deadline (Brussels Time) 29 Jul 2017 12:00:00 |
| Checklist                                                              | Designs Title                                                                                    |                                                                   | Designed Assession                                                                                                    |
| sharing                                                                | Youth meets Experience                                                                           |                                                                   | YmE                                                                                                    |
|                                                                        | Project Start Date (dd-mm-yyyy)                                                                  | Project Total Duration                                            | Project End Date (dd-mm-yyyy)                                                                                                    |
|                                                                        | 01-08-2017                                                                                       | 12 months                                                         | * 31-07-2018                                                                                                    |
|                                                                        | National Agency of the Applicant Organisation                                                    |                                                                   | Language used to fill in the form                                                                                                    |
|                                                                        | PL01 (POLSKA)                                                                                    |                                                                   | ▼ English ▼                                                                                                    |
|                                                                        | For further details about the available Erasmus+<br>https://ec.europa.eu/programmes/erasmus-plus | National Agencies, please consult the following page:<br>/contact |                                                                                                    |

# Navegación en las secciones de la solicitud

#### Explicación e ilustración

Existen varias opciones para navegar fácilmente entre las secciones o subsecciones de los formularios web.

En diversas pantallas existe un menú superior que podrá usar para navegar dentro de una determinada sección del proyecto.

| Context Participating Organisations                           | Erasmus+                                           |                                  | FormId            | KA347 - Dialogue between yo<br>KA347-3D643E87 Deadline (Bruss | oung people and policy makers<br>els Time) 29 Jul 2017 12:00:00 |
|---------------------------------------------------------------|----------------------------------------------------|----------------------------------|-------------------|---------------------------------------------------------------|-----------------------------------------------------------------|
| Project Description     Participants' Profile     Preparation | Activities > List of Activities > Activity Details | Details 🛛 Special Needs' Support | Exceptional Costs | Total Activity Budget                                         |                                                                 |
| Activities     Follow-up     Budget                           | Activity A1                                        |                                  |                   |                                                               |                                                                 |
| Project Summary                                               | Activity Type                                      | Activ                            | ity Title         |                                                               |                                                                 |
| Annexes                                                       | YOUTH-TRANS - Transnational youth meetings         | • Kic                            | k off meeting     |                                                               |                                                                 |
| Guidelines<br>Sharing                                         | Flows                                              |                                  |                   |                                                               |                                                                 |

En una determinada sección del proyecto tendrá a su disposición varias pestañas que podrá pulsar para acceder rápidamente a una información específica.

| Context                                                         | TESTuropean<br>Commission Erasmus+ Forms                                                                                                    | English R                                                                                                    |
|-----------------------------------------------------------------|----------------------------------------------------------------------------------------------------|----------------------------------------------------------------------------------------------------|
| Project Description     A Participants' Profile     Preparation | 🖀                                                                                                    | 0 Q A                                                                                                    |
| Activities     Follow-up     Budget                             | Erasmus+                                                                                                    | Call 2017 Round 2 KA3 - Support for policy reform<br>KA347 - Dialogue between young people and policy makers<br>Id KA347-3D643E87 Deadline (Brussels Time) 29 Jul 2017 12:00:00 |
| Project Summary     Annexes     Checklist                       | Participants' Profile A Participants' Profile Participants with Fewer Opportunities                                                                    |                                                                                                    |
| Guidelines<br>Sharing                                           | Participants' Profile                                                                                                    |                                                                                                    |
|                                                                 | Please describe the background of the participants involved (including decision makers/experts, if relevant) and how these part                        | ticipants have been or will be selected.                                                                                                    |
|                                                                 | Background information Please provide general information on the age of participants and describe how you will ensure gender balance in the main activ | vities carried out in your project.                                                                                                    |
|                                                                 | The field is mandatory.                                                                                                    |                                                                                                    |
|                                                                 | Participants with Fewer Opportunities                                                                                                    |                                                                                                    |
|                                                                 | Does your project involve participants facing situations that make their participation in the activities more difficult?                               |                                                                                                    |
| Saved (Local Time)                                              | Yes                                                                                                    | •                                                                                                    |
| 13 Jul 2017 10:02:35<br>by ECAS EAC_TRAINING                    | How many participants (out of the total number) would fall into this category?                                                                         |                                                                                                    |
| PDF SUBMIT                                                      | 10                                                                                                    | ۵                                                                                                    |

Para acceder a una sección determinada del proyecto, utilice el menú lateral de navegación disponible a la izquierda de la pantalla.

| Context Participating Organisations                          | TESTuropean<br>commission Erasmu                                                                             | s+ Forms                                                |        | English EN<br>ECAS EAC, TRAINING (EAC-TRAINING-14@ec.europa.eu)                                                                                                    |
|--------------------------------------------------------------|----------------------------------------------------------------------------------------------------|---------------------------------------------------------|--------|----------------------------------------------------------------------------------------------------|
| Project Description     Participants' Profile     Processing | 🐴                                                                                                    |                                                         |        | 0 Q A                                                                                                    |
| Activities<br>Follow-up<br>Budget                            | Erasmus+                                                                                                    |                                                         | Formid | Call 2017 Round 2 KA3 - Support for policy reform<br>KA347 - Dialogue between young people and policy makers<br>KA347-98CEF683 Deadline (Brussels Time) 29 Jul 2017 12:00:00 |
| Annexes     Checklist                                        | Context                                                                                                    |                                                         |        |                                                                                                    |
| Guidelines                                                   | Project Title                                                                                                |                                                         |        | Project Acronym                                                                                                    |
| Sharing                                                      | Young People meet                                                                                            |                                                         |        | ҮРМ                                                                                                    |
| 20 C                                                         | Project Start Date (dd-mm-yyyy)                                                                              | Project Total Duration                                  |        | Project End Date (dd-mm-yyyy)                                                                                                    |
|                                                              | 01-08-2017                                                                                                   | 12 months                                               | •      | 31-07-2018                                                                                                    |
|                                                              | National Agency of the Applicant Organisation                                                                |                                                         |        | Language used to fill in the form                                                                                                    |
|                                                              | PL01 (POLSKA)                                                                                                |                                                         | •      | English                                                                                                    |
|                                                              | For further details about the available Erasmus+ Nation<br>https://ec.europa.eu/programmes/erasmus-plus/cont | nal Agencies, please consult the following page:<br>act |        |                                                                                                    |

El **botón de Inicio** le devolverá a la página principal de los formularios web.

| Participating Organisations                     | Commission Erasmus                            | s+ Forms               |        | ECAS EAC_TRAINING (EAC-TRAINING-14@ec.europa.e                                                                                                    |
|-------------------------------------------------|-----------------------------------------------|------------------------|--------|----------------------------------------------------------------------------------------------------|
| Project Description Participants' Profile       |                                               |                        |        | 9 Q 4                                                                                                    |
| Activities<br>Activities<br>Follow-up<br>Budget | Erasmus+                                      |                        | FormId | Call 2017 Round 2 KA3 - Support for policy reform<br>KA347 - Dialogue between young people and policy makers<br>KA347-98CEF683 Deadline (Brussels Time) 29 Jul 2017 12:00:00 |
| Project Summary     Annexes     Checklist       | Context                                       |                        |        |                                                                                                    |
| uidelines                                       | Project Title                                 |                        |        | Project Acronym                                                                                                    |
| haring                                          | Young People meet                             |                        |        | YPM                                                                                                    |
|                                                 | Project Start Date (dd-mm-yyyy)               | Project Total Duration |        | Project End Date (dd-mm-yyyy)                                                                                                    |
|                                                 | 01-08-2017                                    | 12 months              | ٣      | 31-07-2018                                                                                                    |
|                                                 | National Agency of the Applicant Organisation |                        |        | Language used to fill in the form                                                                                                    |
|                                                 | PL01 (POLSKA)                                 |                        |        | English                                                                                                    |

# Botón de Menú

#### Explicación e ilustración

En varias partes de la solicitud, como en las secciones de "Organizaciones participantes" o "Actividades", dispondrá de un botón de **M** ENÚ.

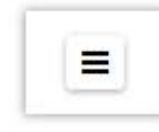

Dependiendo de la sección en que se encuentre trabajando, encontrará diferentes opciones disponibles una vez pulse sobre ellas. Algunos ejemplos:

| 6 | Person's Details |  |
|---|------------------|--|

# Vínculos subrayados

| Explicación e ilustración                                                                                                    |  |
|----------------------------------------------------------------------------------------------------|--|
| Podrá acceder a los datos de varios elementos de la solicitud pulsando en hipervínculos que podrán mostrarse en forma de texto o de línea de puntos. |  |

| ¢            | \$       | Title 🗢           | Activity Type 🗢                               | Total No of<br>Flows ≑  | Total No of<br>Participants ≑ | Total Budget 🗢 |   |
|--------------|----------|-------------------|-----------------------------------------------|-------------------------|-------------------------------|----------------|---|
| 1            | <b>A</b> | Kick Off Activity | YOUTH-APV-EVS<br>Advance Planning Visit à EVS | 2                       | 70                            | 0.00           | = |
| ssc          | ciate    | ed Persons        |                                               |                         |                               |                |   |
|              |          |                   |                                               |                         |                               |                |   |
| No           |          | Name              | Туре                                          |                         |                               |                |   |
| No<br>1      | A        | Name              | Type<br>Legal R                               | epresentative           |                               |                | ≡ |
| No<br>1<br>2 | A<br>A   | Name              | Type<br>Legal R<br>Contact                    | epresentative<br>Person |                               |                | = |

## Guardado automático y Borrador

#### Explicación e ilustración

El formulario se guarda automáticamente cada 2 segundos. La información de **Guardado (hora local)** en la parte izquierda de la pantalla se actualizará en consecuencia.

Después de cerrar el formulario podrá acceder a él de nuevo en la pestaña **Mis solicitudes** en la página de inicio de los formularios *we b*.

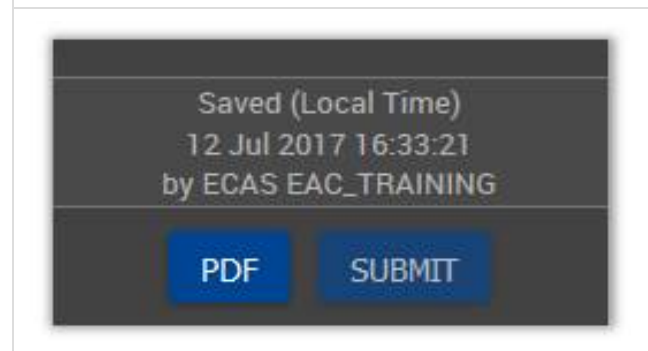

## Ayuda e Instrucciones

#### Explicación e ilustración

A lo largo del formulario es posible obtener más información acerca de determinadas partes colocando el puntero del ratón sobre el signo de interrogación

umber of attachments (including the Declaration of Honour) is 10 and the maximum total size is 10240 kB Please attach all relevant documents.

En el menú de la izquierda existe también la opción de pulsar en Instrucciones para abrir dicha pantalla con información útil.

| Project Description Project Description Participants' Profile Preparation Activities Follow up Budget Project Summary Annexes Checklist Checklist Throughout the form, you can acquire more information about particular parts by positioning your mouse pointer over the q The form is automatically saved every 2 seconds.                                                                                                    | Formid KA347-3D643E87 Deadline (Brussels Time) 29 Jul 2017 12:00:00<br>he following information on the form:<br>marked with this sign: A this means that either there is some<br>ke it easy to identify and fix issues.<br>question mark sign: O. |
|----------------------------------------------------------------------------------------------------|----------------------------------------------------------------------------------------------------|
| roject Description<br>articipants' Profile<br>reparation<br>ctivitues<br>ollow-up<br>udget<br>roject Summary<br>nnexes<br>hecklist<br>Throughout the form, you can acquire more information about particular parts by positioning your mouse pointer over the q<br>Throughout the form, you can acquire more information about particular parts by positioning your mouse pointer over the q<br>The form is automatically saved every 2 seconds.                                                                                                    | he following information on the form:<br>marked with this sign: $\triangle$ this means that either there is some<br>ce it easy to identify and fix issues.<br>question mark sign: $\mathbf{\Theta}$ .                                             |
| Intrograms       Guidelines         Guidelines       Before starting filling in your KA3 "Meeting between young people and decision makers' application, please have a look at the Mandatory fields are clearly identified through a red colour. They need to be filled-in in order to be able to submit the form.         oject Summary nexes       Once all mandatory fields and validation rules in a section are met, sections will be marked with this sign: If a section is information missing or not all rules have been respected. Most individual questions will be marked in the same way to make the form, you can acquire more information about particular parts by positioning your mouse pointer over the questions.         Ineses       Throughout the form, you can acquire more information about particular parts by positioning your mouse pointer over the questions. | he following information on the form:<br>marked with this sign: $\triangle$ this means that either there is some<br>ke it easy to identify and fix issues.<br>question mark sign: $\Theta$ .                                                      |
| exparation         tivities         llow-up         dget         Defore starting filling in your KA3 'Meeting between young people and decision makers' application, please have a look at the Mandatory fields are clearly identified through a red colour. They need to be filled-in in order to be able to submit the form.         Once all mandatory fields and validation rules in a section are met, sections will be marked with this sign. If a section is a information missing or not all rules have been respected. Most individual questions will be marked in the same way to make the form, you can acquire more information about particular parts by positioning your mouse pointer over the question is automatically saved every 2 seconds.                                                                                                    | he following information on the form:<br>marked with this sign: $\triangle$ this means that either there is some<br>ke it easy to identify and fix issues.<br>question mark sign: $\mathbf{Q}$ .                                                  |
| tivities       Before starting filling in your KA3 'Meeting between young people and decision makers' application, please have a look at th         low-up       Mandatory fields are clearly identified through a red colour. They need to be filled-in in order to be able to submit the form.         Once all mandatory fields and validation rules in a section are met, sections will be marked with this sign: If a section is information missing or not all rules have been respected. Most individual questions will be marked in the same way to make collist         Throughout the form, you can acquire more information about particular parts by positioning your mouse pointer over the question.         The form is automatically saved every 2 seconds.                                                                                                    | he following information on the form:<br>marked with this sign: $\triangle$ this means that either there is some<br>te it easy to identify and fix issues.<br>question mark sign: $\Theta$ .                                                      |
| dget       Mandatory fields are clearly identified through a red colour. They need to be filled-in in order to be able to submit the form.         opect Summary       Once all mandatory fields and validation rules in a section are met, sections will be marked with this sign: If a section is information missing or not all rules have been respected. Most individual questions will be marked with the same way to make ecklist         nes       Throughout the form, you can acquire more information about particular parts by positioning your mouse pointer over the q         The form is automatically saved every 2 seconds.       The form is automatically saved every 2 seconds.                                                                                                    | marked with this sign: 🛕 this means that either there is some<br>ce it easy to identify and fix issues.<br>question mark sign: 🖌                                                                                                    |
| Once all mandatory fields and validation rules in a section are met, sections will be marked with this sign: 2 If a section is information missing or not all rules have been respected. Most individual questions will be marked in the same way to make ecklist         nes       Throughout the form, you can acquire more information about particular parts by positioning your mouse pointer over the q         The form is automatically saved every 2 seconds.       The form is automatically saved every 2 seconds.                                                                                                    | marked with this sign; ${\color{black} \Delta}$ this means that either there is some (e it easy to identify and fix issues, question mark sign; ${\color{black} \Theta}$ ,                                                                        |
| ecklist Throughout the form, you can acquire more information about particular parts by positioning your mouse pointer over the q<br>The form is automatically saved every 2 seconds.                                                                                                    | question mark sign:                                                                                                    |
| The form is automatically saved every 2 seconds.                                                                                                    |                                                                                                    |
|                                                                                                    |                                                                                                    |
| After closing the form, you will be able to access it under the tab 'My applications' on the homepage.                                                                                                    |                                                                                                    |
| Under the Submission summary page, you can access information about all submissions you made with this application fo                                                                                                    | orm.                                                                                                    |
| More information you will find in the Guidelines for completing WEB application:<br>http://ec.europa.eu/programmes/erasmus-plus/resources/documents-for-applicants/model-application-forms                                                                                                    |                                                                                                    |
| Further assistance: If you have any questions or encounter a technical problem, please contact your National Agency. You on<br>http://ec.europa.eu/programmes/erasmus-plus/contact                                                                                                    | can find their contact details here:                                                                                                    |
| The application consists of the following main sections:                                                                                                    |                                                                                                    |
| Context: this section asks for general information about the project proposal you want to submit and about the Agency that                                                                                                    | at will receive, assess and select your proposal;                                                                                                    |
| Participating organisations: this section asks for information about the applicant organisation and – if relevant – about any<br>All organisations that are to be included in the application, whether they act as applicant or partner, need to be registered in<br>Identification Code (PIC). This PIC Code will be requested when filling in the form. To register organisations you need to go<br>http://ec.europa.eu/education/participants/portal                                                                                                    | iy other organisation involved as partner in the project;<br>n the Unique Registration Facility that will generate a Participant<br>to the Participant Portal on the following web site:                                                          |
| Project description: this section asks for information about the objectives and topics of the project;                                                                                                    |                                                                                                    |
| Participants' Profile: this section asks for information about the participants of the project;                                                                                                    |                                                                                                    |
| Activities: this section asks for information about the main activities of the project, including the amount of EU grant that y                                                                                                    | you are requesting to implement them;                                                                                                    |
| Saved (Local Time) Follow-up: this section asks for information about the impact of the project as well as about the dissemination and evaluat                                                                                                    | tion activities you will carry out;                                                                                                    |
| 14 Jul 2017 12:00:54 Budget: this section will provide an overview of the budget of your project and the EU grant you request;                                                                                                    |                                                                                                    |
| PDF SUBMIT Project Summary: in this section you will be asked to provide a summary of your project;                                                                                                    |                                                                                                    |
| Annexes: in this section, you will need to attach relevant documents needed for the completion of your application,                                                                                                    |                                                                                                    |

# ES\_Formularios "web": Comenzar la solicitud

# Instrucciones rápidas

- 1 Abrir los formularios Erasmus+
- 2 Seleccionar una convocatoria y pulsar "Solicitar"
- 3 Pantalla de inicio

# Instrucciones detalladas

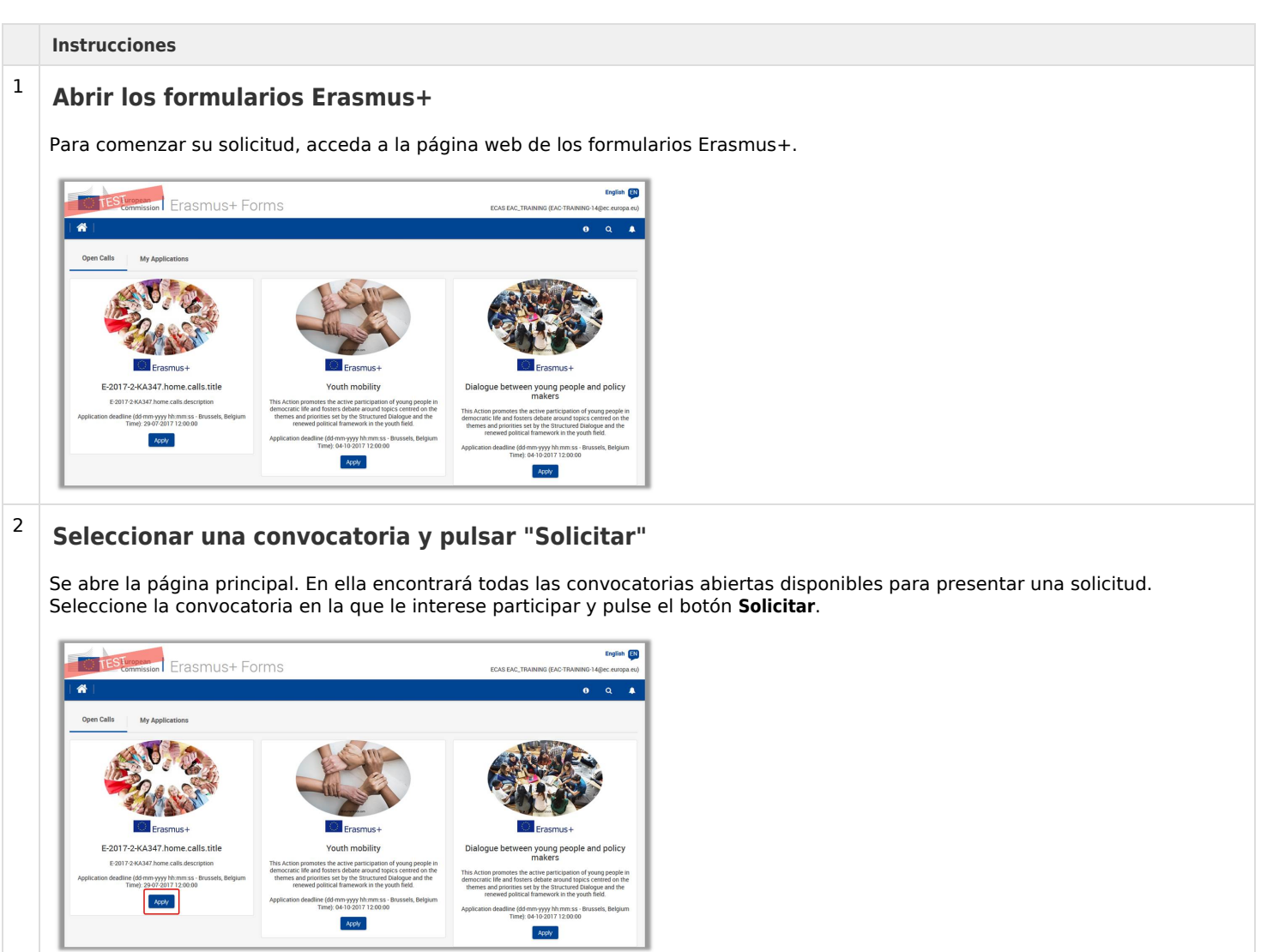

## Pantalla de inicio

3

Se abre la pantalla de inicio. En ella encontrará:

- 1. Instrucciones que le ayudarán a utilizar el formulario de solicitud.
- 2. Información sobre la convocatoria y la acción clave seleccionadas.
- 3. Menú con las secciones principales, que muestran, por ejemplo:
  - Contexto
  - Organizaciones participantes
  - Consorcios
  - Descripción del proyecto
  - Gestión del proyecto
  - Perfil de los participantes
  - Preparación
  - Actividades
  - Actividades posteriores
  - Presupuesto
  - Resumen del proyecto
  - Productos intelectuales
  - Actividades de aprendizaje, enseñanza y formación
  - Anexos
  - Lista de comprobación

Nota: Los ítems del menú dependen de las acciones clave. La lista que mostramos solo ofrece ejemplos sobre posibles apartados disponibles.

- 4. Botón PDF, para exportar la solicitud a un archivo pdf
- 5. Botón Enviar, que solo estará activo cuando se hayan rellenado todos los apartados de la solicitud

Ahora ya puede empezar a introducir los datos de su solicitud.

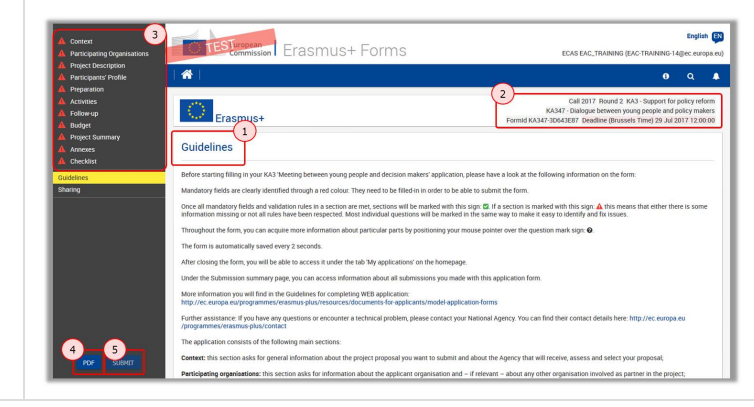

# ES\_Formularios "web": Comprobaciones previas

# Antes de empezar: Comprobaciones previas

#### Explicación e ilustración

Antes de empezar a trabajar en su solicitud y antes de rellenarla, es importante comprobar que ha abierto el formulario correcto para la acción que desea solicitar.

Esta información la encontrará en la esquina superior derecha de la pantalla del formulario de solicitud que muestra los siguientes datos:

- Convocatoria y ronda
- Acción clave
- Tipo de acción
- ID del formulario: Este es el código de identificación de su solicitud
- Plazo de solicitud

Nota: El contenido de estos campos no puede cambiarse. Si ha seleccionado un formulario incorrecto, ciérrelo y elija el correcto en la página de inicio.

#### Para acceder a la página de inicio, pulse el botón INICIO.

| Context     Participating Organisations             | TESTuropean<br>Commission Erasmus+ Forms                                                                                                    | English ស<br>ECAS EAC_TRAINING (EAC-TRAINING-14@ec.europa.eu)                                                                                                    |
|-----------------------------------------------------|----------------------------------------------------------------------------------------------------|----------------------------------------------------------------------------------------------------|
| Project Description     Participants' Profile       | 🖀                                                                                                    | <b>9</b> Q <b>▲</b>                                                                                                    |
| Preparation     Activities     Follow-up     Budget | Erasmus+                                                                                                    | Call 2017 Round 3 KA1 - Learning Mobility of Individuals<br>KA105 - Youth mobility<br>Formld KA105-104FE2F4 Deadline (Brussels Time) 04 Oct 2017 12:00:00                           |
| Project Summary     Annexes     Checklist           | Guidelines                                                                                                    |                                                                                                    |
| Guidelines<br>Sharing                               | Please have a look at the following information about KA105 'Youth mobility' application:<br>Mandatory fields are in red. They need to be filled-in before you are able to submit the form.              |                                                                                                    |
| Context     Participating Organisations             | TESTuropean<br>Commission Erasmus+ Forms                                                                                                    | English EN<br>ECAS EAC_TRAINING (EAC-TRAINING-14@ec.europa.eu)                                                                                                    |
| Project Description     Participants' Profile       | 1 🖀 1                                                                                                    | 9 Q A                                                                                                    |
| Preparation     Activities     Follow-up     Budget | Erasmus+                                                                                                    | Call 2017 Round 3 KA3 - Support for policy reform<br>KA347 - Dialogue between young people and policy makers<br>Formid KA347-83CDCD44 Deadline (Brussels Time) 04 Oct 2017 12:00:00 |
| Project Summary     Annexes     Checklist           | Guidelines                                                                                                    |                                                                                                    |
| Guidelines<br>Sharing                               | Please have a look at the following information about KA347 'Meeting between young people and decision<br>Mandatory fields are in red. They need to be filled-in before you are able to submit the form. | Makers' application:                                                                                                    |

# ES\_Formularios "web": Pestaña "Contexto"

En la primera parte de la solicitud tendrá que aportar información básica sobre el Contexto de su proyecto.

#### Tenga en cuenta que

Las preguntas o los campos podrían variar en función de la acción clave de su solicitud.

# Instrucciones rápidas

- 1 Pulsar sobre el menú "Contexto".
- 2 Introducir los datos del contexto del proyecto.
- 3 Seleccionar su agencia nacional

# Instrucciones detalladas

Instrucciones

# Pulsar sobre el menú "Contexto".

Para comenzar con la solicitud, acceder a la pestaña Contexto del menú a la izquierda de la página de inicio.

| Context                              | TESTuropean T                                                                                                    | English                                                                                               |
|--------------------------------------|----------------------------------------------------------------------------------------------------|----------------------------------------------------------------------------------------------------|
| articination                         | Commission Elasmust forms ecaseac_tra                                                                                                    | AINING (EAC-TRAINING-14@ec.europa.eu                                                                  |
| roject Description                   |                                                                                                    | 6 Q A                                                                                                 |
| reparation                           |                                                                                                    | ~ ~                                                                                                   |
| ctivities                            | Call 2017 R                                                                                                    | ound 2 KA3 - Support for policy reform                                                                |
| ollow-up                             | KA347 - Dialogue be                                                                                                    | etween young people and policy makers                                                                 |
| udget                                | El dontado.                                                                                                    | le (Brussels Time) 29 Jul 2017 12.00.00                                                               |
| roject Summary<br>nnexes<br>hecklist | Guidelines                                                                                                    |                                                                                                    |
| lines                                | Before starting filling in your KA3 'Meeting between young people and decision makers' application, please have a look at the following information on the fo                                                                                                    | orm:                                                                                                  |
| ng                                   | Mandatory fields are clearly identified through a red colour. They need to be filled-in in order to be able to submit the form.                                                                                                    |                                                                                                    |
|                                      | Once all mandatory fields and validation rules in a section are met, sections will be marked with this sign: 🖸 if a section is marked with this sign: 🛦 this me<br>information missing or not all rules have been respected. Most individual questions will be marked in the same way to make it easy to identify and fix issues                                                                                                    | ans that either there is some                                                                         |
|                                      | Throughout the form, you can acquire more information about particular parts by positioning your mouse pointer over the question mark sign: 0.                                                                                                    |                                                                                                    |
|                                      | The form is automatically saved every 2 seconds.                                                                                                    |                                                                                                    |
|                                      | After closing the form, you will be able to access it under the tab 'My applications' on the homepage.                                                                                                    |                                                                                                    |
|                                      | Under the Submission summary page, you can access information about all submissions you made with this application form.                                                                                                    |                                                                                                    |
|                                      | More information you will find in the Guidelines for completing WEB application:                                                                                                    |                                                                                                    |
|                                      | http://ec.europa.eu/programmes/erasmus-plus/resources/documents-for-applicants/model-application-forms                                                                                                    |                                                                                                    |
|                                      | Further assistance: If you have any questions or encounter a technical problem, please contact your National Agency. You can find their contact details here /erasmus-plus/contact                                                                                                    | e: http://ec.europa.eu/programmes                                                                     |
|                                      | The application consists of the following main sections:                                                                                                    |                                                                                                    |
|                                      | Context: this section asks for general information about the project proposal you want to submit and about the Agency that will receive, assess and select y                                                                                                    | rour proposal;                                                                                        |
|                                      | Participating organisations: this section asks for information about the applicant organisation and – if relevant – about any other organisation involved as p<br>All organisations that are to be included in the application, whether they act as applicant or partner, need to be registered in the Unique Registration Facility<br>Identification Code (PIC). This PIC Code will be requested when filling in the form. To register organisations you need to go to the Participant Portal on the for<br>//education/participants/portal | partner in the project;<br>that will generate a Participant<br>pllowing web site: http://ec.europa.eu |
|                                      | Project description: this section asks for information about the objectives and topics of the project;                                                                                                    |                                                                                                    |
| PDF SUBMIT                           | Participants' Profile: this section asks for information about the participants of the project;                                                                                                    |                                                                                                    |
|                                      | Activities: this section asks for information about the main activities of the project. including the amount of EU grant that you are requesting to implement the                                                                                                    | hem:                                                                                                  |

| Se | abre | la | pantalla | de | Contexto |
|----|------|----|----------|----|----------|
|----|------|----|----------|----|----------|

| Context<br>Participating Organisations                                    | TESTuropean<br>Commission Erasi               | mus+ Forms             | English 🛐<br>ECAS EAC_TRAINING (EAC-TRAINING-14@ec.europa.eu)                                                                  |
|---------------------------------------------------------------------------|-----------------------------------------------|------------------------|----------------------------------------------------------------------------------------------------|
| Project Description<br>Participants' Profile<br>Preparation<br>Activities | 🐴  <br>                                       |                        | Q A<br>Call 2017 Round 2 KA3 - Support for policy reform                                                                       |
| Follow-up<br>Budget<br>Project Summary<br>Annexes<br>Checklist            | Context                                       |                        | KA347 - Dialogue between young people and policy makers<br>Formid KA347-3D643E87 Deadline (Brussels Time) 29 Jul 2017 12:00:00 |
| delines                                                                   | Project Title                                 |                        | Project Acronym                                                                                                    |
| ring                                                                      | Project Title in English                      |                        |                                                                                                    |
|                                                                           | Project Start Date (dd-mm-yyyy)               | Project Total Duration | Project End Date (dd-mm-yyyy)                                                                                                  |
|                                                                           | National Agency of the Applicant Organisation |                        | Language used to fill in the form                                                                                              |
|                                                                           |                                               |                        |                                                                                                    |

#### Introducir los datos del contexto del proyecto.

Todos los campos obligatorios están indicados en **ROJO** y tienen que rellenarse. Es posible que tenga que proporcionar la información siguiente:

- Título del proyecto
- Título del proyecto en inglés
- Fecha de inicio del proyecto
- Duración total del proyecto
- Agencia nacional de la organización solicitante (ver datos más adelante)
- Idioma utilizado para rellenar el formulario

La agencia nacional y el idioma utilizado para rellenar el formulario tienen disponibles unas opciones desplegables. Cuando se haya introducido toda la información, los campos quedarán marcados en verde.

| Project Title                                 |                        |   | Project Acronym                   |   |
|-----------------------------------------------|------------------------|---|-----------------------------------|---|
| Youth meets Experience                        |                        |   | YmE                               |   |
| Project Start Date (dd-mm-yyyy)               | Project Total Duration |   | Project End Date (dd-mm-yyyy)     |   |
| 01-08-2017                                    | 12 months              | • | 31-07-2018                        |   |
| lational Agency of the Applicant Organisation |                        |   | Language used to fill in the form |   |
|                                               |                        | - | English                           | - |

<u>Nota</u>: Un mensaje de advertencia aparece si la información del formulario se introduce de forma incorrecta o no cumple determinados criterios. Para continuar hay que corregir esos errores.

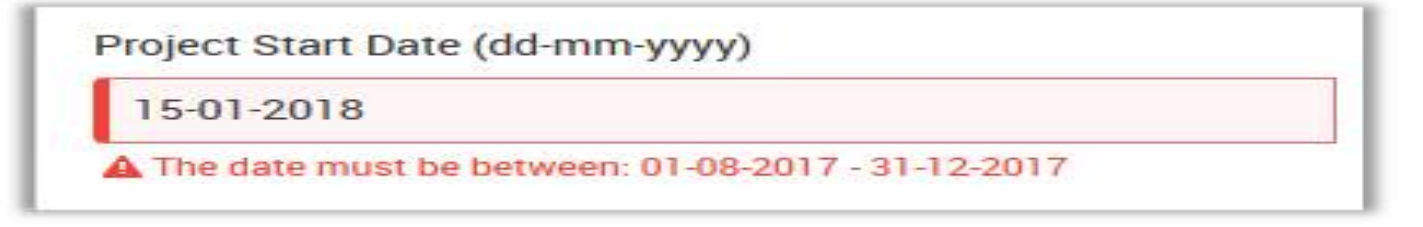

## Seleccionar su agencia nacional

Un aspecto importante a tener en cuenta en este paso es la agencia nacional a la que desea enviar su solicitud.

Encontrará una lista desplegable con las correspondientes agencias nacionales de Erasmus+ que abarcan cada ámbito de la educación, la formación y la juventud. La lista desplegable identifica a cada agencia nacional mediante un código único acompañado del nombre del país en la lengua nacional:

| HU01 (MAGYARORSZÁG)     |                                                                              |
|-------------------------|------------------------------------------------------------------------------|
| E01 (IRELAND)           |                                                                              |
| IS02 (ÍSLAND)           |                                                                              |
| IT03 (ITALIA)           |                                                                              |
| LI02 (LIECHTENSTEIN)    |                                                                              |
| LT02 (LIETUVA)          |                                                                              |
| LU01 (LUXEMBOURG)       |                                                                              |
| LV02 (LATVIJA)          |                                                                              |
| ИК01 (ПОРАНЕШНА ЈУГОСЛО | )BEHCKA РЕПУБЛИКА МАКЕДОНИЈА (PORANEŠNA JUGOSLOVENSKA REPUBLIKA MAKEDONIJA)) |
| MT01 (MALTA)            |                                                                              |
| NL02 (NEDERLAND)        |                                                                              |
| NO02 (NORGE)            |                                                                              |
| PL01 (POLSKA)           |                                                                              |
| PT02 (PORTUGAL)         |                                                                              |
| RO01 (ROMÂNIA)          |                                                                              |
| SE02 (SVERIGE)          |                                                                              |
| SI02 (SLOVENIJA)        |                                                                              |
| 5K02 (SLOVENSKO)        |                                                                              |
| TR01 (TÜRKİYE)          |                                                                              |
|                         |                                                                              |

For further details about the available Erasmus+ National Agencies, please consult the following page: https://ec.europa.eu /programmes/erasmus-plus/contact

Si un país tiene más de una agencia nacional, consulte la lista completa de agencias nacionales en el enlace facilitado en el formulario

National Agency of the Applicant Organisation

For further details about the available Erasmus+ National Agencies, please consult the following page: https://ec.europa.eu /programmes/erasmus-plus/contact

para encontrar el código de la agencia nacional responsable de su ámbito de educación, formación o juventud a la que debe enviar su solicitud.

La información que debe buscar es Código de agencia nacional (NA Code) y los ámbitos en los que opera.

•

# Foundation for the Development of the Education System (FRSE)

ul. Mokotowska 43 00-551, Warszawa Poland

NA Code: PL01

+48 22 46 31 000

kontakt@erasmusplus.org.pl

http://www.erasmusplus.org.pl

Fields School Education Vocational Education and Training Higher Education Adult Education Youth

En la parte izquierda, la pestaña **CONTEXTO** del menú se señaliza también con una casilla de verificación verde para indicar que se ha completado esta sección de su solicitud.

| t Description                                                       | Commission EraSr                                 | mus+ Forms                                                 | ECAS EAC_TRAINING (EAC-TRAINING-14                                                                                                    | 4@ec.europa.e                                  |
|---------------------------------------------------------------------|--------------------------------------------------|------------------------------------------------------------|----------------------------------------------------------------------------------------------------|------------------------------------------------|
| Participants' Profile                                               | 1 🐴 1                                            |                                                            | 9                                                                                                    | ۹ (                                            |
| Preparation<br>Activities<br>Follow-up<br>Budget<br>Project Summary | Erasmus+                                         |                                                            | Call 2017 Round 2 KA3 - Support for<br>KA347 - Dialogue between young people and p<br>Formid KA347-F2CB9726 Deadline (Brussels Time) 29 Jul 2 | policy reform<br>policy makers<br>017 12:00:00 |
| Checklist                                                           |                                                  |                                                            |                                                                                                    |                                                |
| lelines                                                             | Project Title                                    |                                                            | Project Acronym                                                                                                    |                                                |
| ring                                                                | Youth meets Experience                           |                                                            | YmE                                                                                                    |                                                |
|                                                                     | Project Start Date (dd-mm-yyyy)                  | Project Total Duration                                     | Project End Date (dd-mm-yyyy)                                                                                                    |                                                |
|                                                                     | 01-08-2017                                       | 12 months                                                  | • 31-07-2018                                                                                                    |                                                |
|                                                                     | National Agency of the Applicant Organisation    |                                                            | Language used to fill in the form                                                                                                    |                                                |
|                                                                     | PL01 (POLSKA)                                    |                                                            | ✓ English                                                                                                    | -                                              |
|                                                                     | For further details about the available Erasmus+ | National Agencies, please consult the following page: http | os://ec.europa.eu                                                                                                    |                                                |

# ES\_Formularios "web": Organizaciones participantes

# ¿De qué trata esta sección?

Las **organizaciones participantes** son cualquier organización o grupo informal de jóvenes que participa en la ejecución de un proyecto Erasmus+. Dependiendo de su función en el proyecto, las organizaciones participantes pueden ser solicitantes o asociadas (también denominadas cosolicitantes si al presentar la solicitud de subvención están identificadas). Si se concede una subvención al proyecto, las organizaciones solicitantes se convierten en beneficiarias y los socios pueden convertirse en cobeneficiarios si el proyecto se financia con una subvención multibeneficiarios.

Guía del Programa Erasmus+ : Anexo III Glosario

Todas las organizaciones participantes deberán estar registradas en el Portal del Participante y habrán recibido un Código de Identificación de Participante (PIC), antes de rellenar el formulario *web*. El PIC se utilizará para completar los datos sobre la institución en el formulario de solicitud. Estos datos no pueden actualizarse en el formulario, sino que, de necesitarse, habrá que hacerlo en el Portal del Participante. Compruebe la Guía del Portal del Participante para más información.Dependiendo de la solicitud o del formulario, se podrán añadir organizaciones con diferentes funciones en el proyecto. En general, en todas las funciones:

- Los datos de la organización se añaden por medio del PIC.
- Se pueden añadir personas relacionadas con la organización.
- Según la solicitud, se pueden añadir organizaciones adicionales.
- De esta forma, dichas organizaciones se podrán utilizar en otras secciones del formulario de solicitud para indicar su participación en el proyecto.

# Función de las organizaciones

El papel de las organizaciones dependerá del tipo de formulario de solicitud que se quiera rellenar. En algunos, el solicitante será la única organización participante indicada, y para otras solicitudes se podrán utilizar todos las funciones posibles.

- Solicitante: Organización participante o grupo informal que presenta una solicitud de subvención. La solicitud se puede presentar individualmente o en nombre de otras organizaciones que intervienen en el proyecto. En este último caso, la organización solicitante será también la organización coordinadora.
- Consorcio: Dos o más organizaciones participantes que colaboran en la preparación, la ejecución y el seguimiento de un proyecto o de una actividad encuadrada en un proyecto. Los consorcios pueden ser nacionales (es decir, formados por organizaciones establecidas en un mismo país) o internacionales (es decir, formados por organizaciones participantes de diferentes países).
- Coordinador / Organización coordinadora: Organización participante que solicita una subvención Erasmus+ en nombre de un consorcio de organizaciones asociadas.
- Organización asociada(=socia): Organización participante implicada en el proyecto pero que no desempeña el papel de solicitante.

Guía del programa Erasmus+: Anexo III Glosario

# ES\_Formularios "web": Añadir organización solicitante

En esta página se explica el modo para introducir los datos de su organización solicitante en el formulario de solicitud.

#### Tenga en cuenta que:

Las preguntas o los campos disponibles podrán variar dependiendo de la acción clave de su solicitud.

En el ejemplo utilizado a continuación se añade una organización solicitante.

Todas las organizaciones participantes deberán estar registradas en el Portal del Participante y habrán recibido un Código de Identificación de Participante (PIC), antes de rellenar el formulario *web*. El PIC se utilizará para completar los datos sobre la institución en el formulario de solicitud. Estos datos no pueden actualizarse en el formulario, sino que, de necesitarse, habrá que hacerlo en el Portal del Participante. Compruebe la Guía del Portal del Participante para más información.

# Instrucciones rápidas

- 1 Pulsar "Organizaciones participantes" en el menú lateral.
- 2 Introducir el PIC.
- 3 Actualizar datos de la organización.
- 4 Actualizar el perfil (si procede).
- 5 Actualiar campos y pestañas adicionales.
- 6 Completar la información de la organización solicitante.

# Instrucciones detalladas

#### Instrucciones

Pulsar "Organizaciones participantes" en el menú lateral.

Pulse el enlace Organizaciones participantes en el menú lateral.

Se abrirá la pantalla de "**Organizaciones participantes**". Añada los datos de la(s) organización(es) participante(s) en el proyecto. En este ejemplo se pueden añadir la organización solicitante y la organización socia.

| Context     Participating Organisations         | TESTuropean<br>Commission Erasmus+ Forms | English                                                                                                    |
|-------------------------------------------------|------------------------------------------|----------------------------------------------------------------------------------------------------|
| Project Description     A Participants' Profile |                                          | 9 Q A                                                                                                    |
|                                                 | Erasmus+                                 | Call 2017 Round 2 KA3 - Support for policy reform<br>KA347 - Dialogue between young people and policy makers<br>Formid KA347-98CEF683 Deadline (Brussels Time) 29 Jul 2017 12 00:00 |
| Annexes Checklist                               | Participating Organisations              |                                                                                                    |
| Guidelines<br>Sharing                           | Applicant Organisation                   |                                                                                                    |
|                                                 | PIC Legal name                           | Country                                                                                                    |
|                                                 |                                          | <b>E</b>                                                                                                    |
|                                                 | Partner Organisations                    |                                                                                                    |
|                                                 | ADD PARTNER                              |                                                                                                    |

# Introducir el PIC.

Introduzca los 9 dígitos del **PIC** de la organización solicitante. Los datos de la organización vinculados al PIC se introducen en el formulario de solicitud.

- 1. El campo PIC muestra una línea verde. Esto significa que el Portal del Participante reconoce el PIC introducido. El mensaje de advertencia antes del campo del PIC indica que se requieren datos adicionales en este formulario de solicitud.
- Los datos de la organización vinculados a este PIC se introducen en el formulario de solicitud. En esta pantalla se muestran el no mbre legal y el país.
- 3. Para ver todos los datos de la organización y editar datos adicionales, pulse en el icono de menú.
- 4. Pulse en Datos de la organización.

| Context                                                                                                    | TESTuropean                                          | -<br>rasmus+ Form                | S                                                            |                                                    | FOAS FAC TRAINING (FAC-TRAIN                                                                                                    | ING-14@ec europa eu)                                                |
|----------------------------------------------------------------------------------------------------|------------------------------------------------------|----------------------------------|--------------------------------------------------------------|----------------------------------------------------|----------------------------------------------------------------------------------------------------|---------------------------------------------------------------------|
| Project Description<br>Participants' Profile                                                                                                    | *                                                    |                                  | -                                                            |                                                    |                                                                                                    | e q ♣                                                               |
| Preparation<br>Activities<br>Follow-up<br>Budget<br>Project Summary                                                                                                    | Erasmus+                                             |                                  |                                                              | K<br>Formid KA347-3                                | Call 2017 Round 2 KA3 - Supp<br>A347 - Dialogue between young peopl<br>3D643E87 Deadline (Brussels Time) 2                                                          | ort for policy reform<br>e and policy makers<br>9 Jul 2017 12:00:00 |
| Annexes<br>Checklist                                                                                                    | Participating Organisa                               | ations                           |                                                              |                                                    |                                                                                                    |                                                                     |
| elines<br>fing                                                                                                    | Applicant Organisation                               |                                  |                                                              |                                                    |                                                                                                    |                                                                     |
|                                                                                                    | PIC                                                  | Legal name                       | -                                                            | Country                                            |                                                                                                    |                                                                     |
|                                                                                                    | A 927881631 1                                        | Fundacja Chabad Lubawitch Kraków | 2                                                            | Poland                                             |                                                                                                    | = 3                                                                 |
|                                                                                                    | Partner Organisations                                |                                  |                                                              |                                                    |                                                                                                    |                                                                     |
|                                                                                                    | ADD PARTNER                                          |                                  |                                                              |                                                    |                                                                                                    |                                                                     |
|                                                                                                    |                                                      |                                  |                                                              |                                                    |                                                                                                    |                                                                     |
| -                                                                                                    |                                                      |                                  |                                                              |                                                    |                                                                                                    |                                                                     |
| Saved (Local Time)                                                                                                    |                                                      |                                  |                                                              |                                                    |                                                                                                    |                                                                     |
| Saved (Local Time)<br>12 Jul 2017 13:04:30<br>by ECAS EAC_TRAINING                                                                                                    |                                                      |                                  |                                                              |                                                    |                                                                                                    |                                                                     |
| Saved (Local Time)<br>12 Jul 2017 13.04.30<br>by ECAS EAC_TRAINING<br>PDF SUBMIT                                                                                                    |                                                      |                                  |                                                              |                                                    |                                                                                                    |                                                                     |
| Saved (Local Time)<br>12. Jul 2017 13.04.30<br>by ECAS EAC_TRAINING<br>PDF SUBMIT                                                                                                    |                                                      |                                  | version <b>1.5.0</b> - 11/7/2017 -                           | 18:00                                              |                                                                                                    |                                                                     |
| Saved (Local Time)<br>12.Jul 2017 13.04.30<br>by ECAS EAC_TRAINING<br>PDF SUBMIT                                                                                                    |                                                      |                                  | version <b>1.5.0</b> - 11/7/2017 -                           | 18:00                                              | all 2017 Dourd 2 K42, Support                                                                                                    | for policy reform                                                   |
| Saved (Local Time)<br>12 Juli 2017 13 04:30<br>by ECAS EAC.TRAINING<br>PDF SUBMIT<br>Frasmus+                                                                                              |                                                      |                                  | version <b>1.5.0</b> - 11/7/2017 -                           | - 18:00<br>C<br>KA347 - D                          | all 2017 Round 2 KA3 - Support<br>Dialogue between young people a<br>2 Dogadine (Peruscale Trum) 20                                                                 | for policy reform<br>nd policy makers                               |
| Saved (Local Time)<br>12 Jul 2017 13:04:30<br>by ECAS EAC_TRAINING<br>PDF SUBMIT<br>Erasmus+                                                                                               |                                                      |                                  | version <b>1.5.0</b> - 11/7/2017 -                           | - 18:00<br>C<br>KA347 - D<br>formid KA347-98CEF68  | all 2017 Round 2 KA3 - Support<br>Dialogue between young people a<br>83 Deadline (Brussels Time) 29 J                                                               | for policy reform<br>nd policy makers<br>Iul 2017 12:00:00          |
| Saved (Local Time)<br>12 Jul 2017 13.04.30<br>PDF SUBMIT<br>Erasmus+<br>Participating Organ                                                                                                | isations                                             |                                  | version <b>1.5.0</b> - 11/7/2017 -<br>F                      | -18:00<br>C<br>KA347 - D<br>formid KA347-98CEF68   | all 2017 Round 2 KA3 - Support<br>Vialogue between young people a<br>B3 Deadline (Brussels Time) 29 J                                                               | for policy reform<br>nd policy makers<br>Iul 2017 12:00:00          |
| Saved (Local Time)<br>12.Jul 2017 13.04.30<br>by ECAS EAC.TRAINING<br>PDF SUBMIT<br>Erasmus+<br>Participating Organ                                                                        | iisations                                            |                                  | version <b>1.5.0</b> - 11/7/2017 -                           | - 18:00<br>C<br>KA347 - D<br>Formid KA347-98CEF68  | all 2017 Round 2 KA3 - Support<br>Jalogue between young people a<br>83 Deadline (Brussels Time) 29 J                                                                | for policy reform<br>nd policy makers<br>Jul 2017 12:00:00          |
| Saved (Local Time)<br>12 Jul 2017 13:04:30<br>by ECAS EACT TRAINING<br>PDF SUBMIT<br>Erasmus+<br>Participating Organ<br>Applicant Organisation                                             | isations                                             |                                  | version <b>1.5.0</b> - 11/7/2017 -<br>F                      | - 18:00<br>C<br>KA347 - D<br>Formid KA347-98CEF 68 | ali 2017 Round 2 KA3 - Support<br>Vialogue between young people a<br>33 Deadline (Brussels Time) 29 -                                                               | for policy reform<br>nd policy makers<br>ful 2017 12:00:00          |
| Saved (Local Time)<br>12 Jul 2017 13:04:30<br>PDF SUBMIT<br>PDF SUBMIT<br>Participating Organ<br>Applicant Organisation<br>PIC                                                             | nisations<br>Legal name                              |                                  | version <b>1.5.0</b> - 11/7/2017 -<br>F<br>Country           | -18:00<br>C<br>KA347 - D<br>formid KA347-98CEF68   | all 2017 Round 2 KA3 - Support<br>Dialogue between young people a<br>83 Deadline (Brussels Time) 29 J                                                               | for policy reform<br>nd policy makers<br>Jul 2017 12:00:00          |
| Saved (Local Time)<br>12 Jul 2017 13:04:30<br>by CCAS EAC_TRAINING<br>PDF SUBMIT<br>Carticipating Organ<br>Applicant Organisation<br>PIC<br>927881631                                      | iisations<br>Legal name<br>Fundacja Chabad Lubawitch | h Krakow                         | version 1.5.0 - 11/7/2017 -<br>F<br>Country<br>Poland        | -18:00<br>C<br>KA347 - D<br>formid KA347-98CEF68   | all 2017 Round 2 KA3 - Support<br>Dialogue between young people a<br>83 Deadline (Brussels Time) 29 -                                                               | for policy reform<br>nd policy makers<br>Jul 2017 12:00:00          |
| Saved (Local Time)<br>12 Jul 2017 13 04 30<br>by ECAS EACT TRAINING<br>PDF SUBMIT<br>Carticipating Organ<br>Applicant Organisation<br>PIC<br>PIC<br>PIC<br>PIC<br>PIC<br>PIC<br>PIC<br>PIC | iisations<br>Legal name<br>Fundacja Chabad Lubawitch | h Kraków                         | version <b>1.5.0</b> - 11/7/2017 -<br>F<br>Country<br>Poland | - 18:00<br>C<br>KA347 - D<br>FormId KA347-98CEF 68 | ali 2017 Round 2 KA3 - Support<br>Dialogue between young people a<br>33 Deadline (Brussels Time) 29 J<br>29 J<br>20 Organisation Details<br>20 Refresh Organisation | for policy reform<br>nd policy makers<br>Iul 2017 12:00:00          |

## Actualizar datos de la organización.

Se abre la pantalla **Datos de la organización solicitante**. Las pestañas situadas en la parte superior pueden pulsarse para navegar por las distintas secciones. Las pestañas marcadas con una casilla de verificación verde están rellenadas. Las que tienen una señal roja de advertencia indican que falta información. También es posible desplazarse hacia abajo a través de las diversas secciones. En este ejemplo, los datos de la organización solicitante están rellenados con los datos relativos al PIC introducidos en el Portal del Participante. No pueden editarse en el formulario. Los campos a los que les falta información se destacarán con una línea roja. De manera similar que en la sección de la organización solicitante, las demás secciones marcadas con un signo rojo de advertencia indican que falta información. Al pulsar sobre el icono de menú se ampliará la sección para ver la información y editarla.

| Legal name                          |                            | Legal name (national la          | anguage)    |           |   |  |  |
|-------------------------------------|----------------------------|----------------------------------|-------------|-----------|---|--|--|
| Fundacja Chabad Lubawitch Kraków    |                            | Fundacja Chabad Lubawitch Kraków |             |           |   |  |  |
| National ID (if applicable)         | Department (if applicable) |                                  | Acronym     |           |   |  |  |
| 120496169                           |                            |                                  |             |           |   |  |  |
| Address                             |                            | Country                          |             |           |   |  |  |
| Kupa 18                             |                            | Poland                           |             |           | ٣ |  |  |
| City                                |                            | P.O. Box                         |             | Post Code |   |  |  |
| Kraków                              | undefined                  |                                  | 31-057      |           |   |  |  |
| Telephone                           | phone Fax                  |                                  |             |           |   |  |  |
| +48 12 430 2222                     | +4812 430 2222             |                                  |             | undefined |   |  |  |
| Website                             | Vebsite                    |                                  |             | Email     |   |  |  |
| www.chabadkrakow.pl                 |                            | contact@organisation             | n.com       |           |   |  |  |
| Profile<br>Type of Organisation     |                            |                                  |             |           |   |  |  |
| Is your organisation a public body? |                            | Is your organisation a r         | non-profit? |           |   |  |  |
| No                                  |                            | Yes                              |             |           |   |  |  |

# Actualizar el perfil (si procede).

La primera información para actualizar es el perfil.

Tenga presente que puesto que el campo **Tipo de organización** es obligatorio, ha de seleccionarse una opción del menú desplegable. Si ya ha solicitado una subvención a Erasmus+, el campo **Tipo de organización** ya aparecerá rellenado. Compruebe que la información mostrada es correcta. Si no lo fuera, elija otra opción del menú desplegable.

| Profile                                                                        |                                       |
|--------------------------------------------------------------------------------|---------------------------------------|
| Type of Organisation                                                           |                                       |
|                                                                                | · · · · · · · · · · · · · · · · · · · |
| Accreditation certification or qualification body                              | <u>^</u>                              |
| Art Apens                                                                      |                                       |
| Art association                                                                |                                       |
| Art gallery                                                                    | _                                     |
| Artist Agents                                                                  |                                       |
| Association of twinned towns                                                   | $\sim$                                |
| Audiovisual Consultant                                                         |                                       |
| Audiovisual Operators                                                          |                                       |
| Audiovisual training institute                                                 |                                       |
| Centre for Architecture                                                        |                                       |
| Choir                                                                          |                                       |
| Cinema Theatres                                                                |                                       |
| Civil Society Organisation                                                     |                                       |
| Civil society organisations for European remembrance                           |                                       |
| Civil society organisations working at European level                          |                                       |
| Company specialized in new technologies applicable to the Audiovisual industry |                                       |
| Concert hall                                                                   |                                       |
| Counselling body                                                               |                                       |
| Cultural operators                                                             | -                                     |

## Actualiar campos y pestañas adicionales.

En este ejemplo se necesita información adicional en la sección **Historial y experiencia**. En esta sección, todos los campos de texto libre son obligatorios en este caso.

| Background and Experience                                                                                            |   |
|----------------------------------------------------------------------------------------------------|---|
| Please briefly present your organisation.                                                                            |   |
|                                                                                                    |   |
|                                                                                                    |   |
| What are the activities and experience of your organisation in the areas relevant for this application?              |   |
|                                                                                                    |   |
| What are the skills and expertise of key staff/persons involved in this application?                                 |   |
|                                                                                                    |   |
|                                                                                                    |   |
| Have you applied for/received a grant from any European Union programme in the 12 months preceding this application? |   |
|                                                                                                    | ٠ |

# Completar la información de la organización solicitante.

Una vez actualizados en el formulario todos los datos de la organización, vuelva a la pantalla principal Organizaciones participantes.

| Erasmus+                    |         |         |                    | Call 2<br>KA347 - Dialo<br>Formid KA347-98CEF683 | 1017 Round 2 KA3 - Support for policy reform<br>gue between young people and policy makers<br>Deadline (Brussels Time) 29 Jul 2017 12:00:00 |
|-----------------------------|---------|---------|--------------------|--------------------------------------------------|----------------------------------------------------------------------------------------------------|
| Participating Organisations | Details | Profile | Associated Persons | Background and Experience                        |                                                                                                    |

La información de la **organización solicitante** queda ahora marcada con una casilla de verificación verde, que quiere decir que se introdujo toda la información obligatoria.

| Erasmus+               |                                  | Call 2017 Round 2 KA3 - Support for policy re<br>KA347 - Dialogue between young people and policy ma<br>FormId KA347-98CEF683 Deadline (Brussels Time) 29 Jul 2017 12:0 |
|------------------------|----------------------------------|----------------------------------------------------------------------------------------------------|
| Participating Orga     | anisations                       |                                                                                                    |
| Applicant Organisation |                                  |                                                                                                    |
| PIC                    | Legal name                       | Country                                                                                                    |
| 927881631              | Fundacja Chabad Lubawitch Kraków | Poland                                                                                                    |
| Partner Organisations  |                                  |                                                                                                    |
| ADD PARTNER            |                                  |                                                                                                    |
| ADD PARTNER            |                                  |                                                                                                    |

Si la organización participante es la única obligatoria en el formulario, cuando todos los datos estén rellenados se indicará esto con una casilla de verificación verde en el menú lateral.

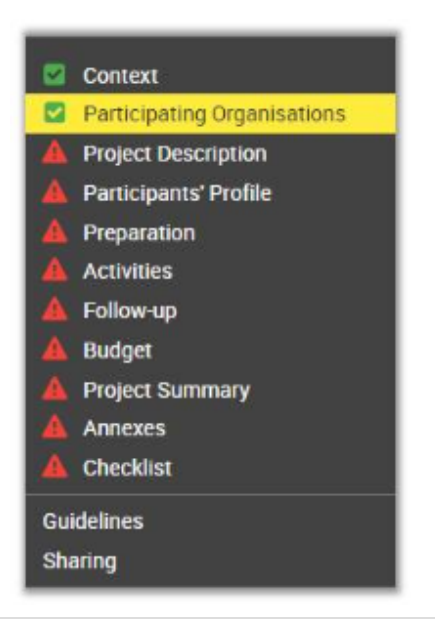

# ES\_Formularios "web": Añadir organizaciones participantes

Todas las organizaciones participantes deberán estar registradas en el Portal del Participante y habrán recibido un Código de Identificación de Participante (PIC), antes de rellenar el formulario *web*. El PIC se utilizará para completar los datos sobre la institución en el formulario de solicitud. Estos datos no pueden actualizarse en el formulario, sino que, de necesitarse, habrá que hacerlo en el Portal del Participante. Compruebe la Guía del Portal del Participante para más información.

Esta página explica cómo introducir la información de organizaciones participantes adicionales. El procedimiento general es el mismo para el solicitante, los socios o los miembros de un consorcio.

#### Atención

Tenga en cuenta que las preguntas o los campos pueden variar en función de la acción clave de su solicitud.

## Instrucciones rápidas

- 1 Pulsar "Organizaciones participantes" en el menú lateral.
- 2 Pulsar en añadir "Organizaciones socias".
  - 2.1 Se muestra la sección general "Organizaciones socias".
  - 2.2 Actualizar el perfil (si procede).
  - 2.3
  - 2.4 Actualizar campos adicionales y pestañas.
  - 2.5
  - 2.6 Completar la sección "Personas relacionadas".
- 3 Completar la información de la organización.
  - 3.1
- 4 Añadir organizaciones socias adicionales.
- 5 Eliminar una organización participante.
- 6 PIC duplicado en organizaciones participantes.

# Instrucciones detalladas

Instrucciones

## Pulsar "Organizaciones participantes" en el menú lateral.

| Participating Organisations                                               | Erasmus+                                   | KA347 - Dialogue between young people and policy mak<br>Formid KA347-98CEF683 Deadline (Brussels Time) 29 Jul 2017 12:00 |  |
|---------------------------------------------------------------------------|--------------------------------------------|----------------------------------------------------------------------------------------------------|--|
| Project Description<br>Participants' Profile<br>Preparation<br>Activities | Participating Organisations                |                                                                                                    |  |
| Follow-up<br>Budget                                                       | Applicant Organisation                     |                                                                                                    |  |
| Project Summary PIC Legal name                                            |                                            | Country                                                                                                    |  |
| Checklist<br>idelines                                                     | 927881631 Fundacja Chabad Lubawitch Kraków | Poland                                                                                                    |  |
|                                                                           | Partner Organisations                      |                                                                                                    |  |
|                                                                           | No \$ PIC \$ Legal name \$                 | Country 🗢                                                                                                    |  |
|                                                                           | 1 🔺                                        | =                                                                                                    |  |
|                                                                           |                                            |                                                                                                    |  |

# Pulsar en añadir "Organizaciones socias".

Para añadir una organización socia, pulse el botón AÑADIR SOCIO en la pantalla Organizaciones participantes.

| artic    | ipating Orga   | nisations                        |         |  |
|----------|----------------|----------------------------------|---------|--|
| oplicar  | t Organisation |                                  |         |  |
|          | PIC            | Legal name                       | Country |  |
|          | 927881631      | Fundacja Chabad Lubawitch Kraków | Poland  |  |
| artner ( | Organisations  |                                  |         |  |

#### Se muestra la sección general "Organizaciones socias".

Introduzca los 9 dígitos del PIC de la organización socia. Los datos de la organización vinculados al PIC se introducen en el formulario de solicitud

- 1. El campo PIC muestra una línea verde. Esto significa que el Portal del Participante reconoce el PIC introducido. El mensaje de advertencia antes del campo del PIC indica que se requieren datos adicionales en este formulario de solicitud.
- 2. Los datos de la organización vinculados a este PIC se introducen en el formulario de solicitud. En esta pantalla se muestran el no mbre legal y el país.
- 3. Para ver todos los datos de la organización y editar datos adicionales, pulse en el icono de menú.
- 4. Pulse en Datos de la organización.

| No 🗘 | \$ | PIC ≑       | Legal name 🗢         | Country 🗢 |  |
|------|----|-------------|----------------------|-----------|--|
| 1    | A  | 940940062 1 | Gymnasium Ulricianum | Germany   |  |

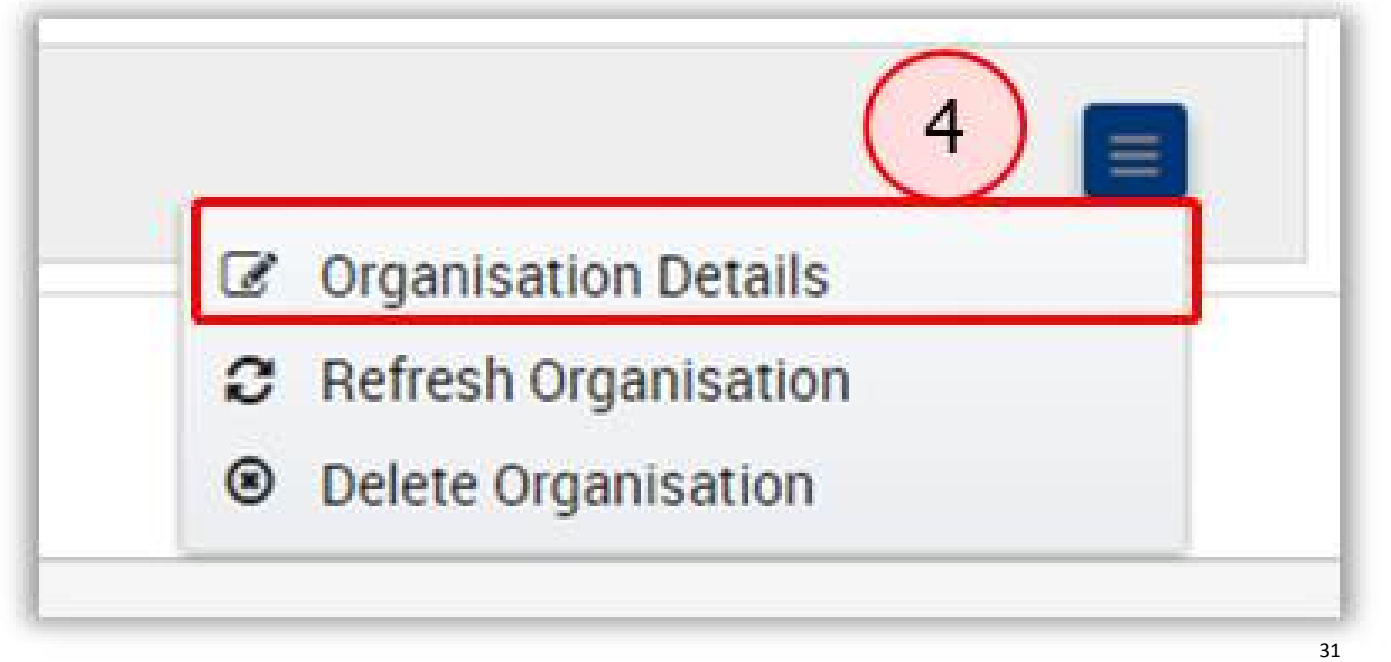

| alizar el perfil (si procede).                                                            |                                    |
|-------------------------------------------------------------------------------------------|------------------------------------|
| a presente que puesto que el campo <b>Tipo de organización</b> es obligatorio, ha de sele | eccionarse una opción del menú de  |
| ha solicitado una subvención en Erasmus+, el campo <b>Tipo de organización</b> ya apa     | recerá rellenado. Compruebe que la |
| hación mostrada es correcta. Si no lo fuera, elija otra opción del menu desplegable       | ·-                                 |
|                                                                                           |                                    |
|                                                                                           |                                    |
| Profile                                                                                   |                                    |
|                                                                                           |                                    |
| une of Organisation                                                                       |                                    |
| ype of organisation                                                                       |                                    |
|                                                                                           |                                    |
|                                                                                           |                                    |
| Accreditation, certification or qualification body                                        |                                    |
| Art Agents                                                                                |                                    |
| Art association                                                                           |                                    |
| Art gallery                                                                               |                                    |
| Artist Agents                                                                             |                                    |
| Association of twinned towns                                                              | •                                  |
| Audiovisual Consultant                                                                    |                                    |
| Audiovisual Operators                                                                     |                                    |
| Audiovisual training institute                                                            |                                    |
| Centre for Architecture                                                                   |                                    |
| Choir                                                                                     |                                    |
| Cinema Theatres                                                                           |                                    |
| Civil Society Organisation                                                                |                                    |
| Civil society organisations for European remembrance                                      |                                    |
| Civil society organisations working at European level                                     |                                    |
| Company specialized in new technologies applicable to the Audiovisual industry            |                                    |
| Concert hall                                                                              |                                    |
| Counselling body                                                                          |                                    |
| Cultural operators                                                                        |                                    |

Actualizar campos adicionales y pestañas.

En este ejemplo se requiere información adicional en la sección **Historial y experiencia.** Todos los campos de esta sección son de texto libre y todos los campos obligatorios están marcados en rojo.

| lease briefly presen   | t your organisation.                                                                            |   |
|------------------------|-------------------------------------------------------------------------------------------------|---|
| Vhat are the activitie | s and experience of your organisation in the areas relevant for this application?               |   |
| /hat are the skills an | id expertise of key staff/persons involved in this application?                                 |   |
| lave you applied for/  | received a grant from any European Union programme in the 12 months preceding this application? |   |
|                        |                                                                                                 | • |

La sección **Personas relacionadas** es la misma para todas las organizaciones. La información está disponible en **ES\_Formularios** "web": Añadir personas relacionadas con las organizaciones.

## Completar la información de la organización.

Una vez que se hayan actualizado en el formulario los datos de la organización, regrese a la pantalla principal de **Organizaciones part** icipantes.

| Erasmus+                    |         |         |                    | Call 2017 Round 2 KA3 - Suppor<br>KA347 - Dialogue between young people a<br>Formld KA347-98CEF683 Deadline (Brussels Time) 29 | t for policy reform<br>and policy makers<br>Jul 2017 12:00:00 |
|-----------------------------|---------|---------|--------------------|----------------------------------------------------------------------------------------------------|---------------------------------------------------------------|
| Participating Organisations | Details | Profile | Associated Persons | Background and Experience                                                                                                    |                                                               |

Los datos de la **Organización solicitante** están ahora marcados con una casilla de verificación en verde, lo que indica que se ha introducido la información obligatoria.

## Añadir organizaciones socias adicionales.

Para añadir más organizaciones socias, pulse el botón **Añadir socio** de nuevo y repita los pasos para rellenar los datos de la organización socia. Este proceso se ha de efectuar para todos los socios participantes en el proyecto. Añada todas las organizaciones socias en la misma manera descrita para el primer socio.

| plicant ( | Organisation |                                  |           |   |
|-----------|--------------|----------------------------------|-----------|---|
|           | PIC          | Legal name                       | Country   |   |
|           | 927881631    | Fundacja Chabad Lubawitch Kraków | Poland    | = |
| tner Org  | ganisations  |                                  |           |   |
| 0 \$      | ♦ PIC ♦      | Legal name 🗢                     | Country 🗢 |   |
|           | 940940062    | 2 Gymnasium Ulricianum           | Germany   | = |

| plican  | t Organisa  | ition     |                                                |            |   |
|---------|-------------|-----------|------------------------------------------------|------------|---|
|         | PIC         | Lega      | il name                                        | Country    |   |
|         | 92788       | 1631 Fund | dacja Chabad Lubawitch Kraków                  | Poland     | = |
| rtner C | Organisatio | ons       |                                                |            |   |
| lo 🗢    | ¢           | PIC ¢     | Legal name 🗢                                   | Country \$ |   |
|         |             | 940940062 | Gymnasium Ulricianum                           | Germany    |   |
| 1       |             | 927403518 | Lycée Paul Comu                                | France     |   |
|         |             | 953132380 | Hitomizu                                       | Belgium    |   |
| i.      |             | 999643007 | ETHNIKO KAI KAPODISTRIAKO PANEPISTIMIO ATHINON | Greece     | = |

# Eliminar una organización participante.

Si tuviera que eliminar una organización (por ejemplo, se ha añadido una organización incorrecta), esto se puede hacer fácilmente. Pulse el botón **Menú** que hay junto a la organización y seleccione **Eliminar organización**.

| No ≑   | \$    | PIC \$    | Legal name 🗢                                   | Country 🗢 |                                                                        |   |
|--------|-------|-----------|------------------------------------------------|-----------|------------------------------------------------------------------------|---|
| l      |       | 940940062 | Gymnasium Ulricianum                           | Germany   |                                                                        | = |
| 2      |       | 927403518 | Lycée Paul Comu                                | France    |                                                                        | = |
| 3      |       | 953132380 | Hitomizu                                       | Belgium   |                                                                        | = |
| 1      |       | 999643007 | ETHNIKO KAI KAPODISTRIAKO PANEPISTIMIO ATHINON | Greece    |                                                                        | = |
|        | DTNED |           |                                                |           | <ul> <li>Organisation Details</li> <li>Refresh Organisation</li> </ul> |   |
| DD PAI | RINER |           |                                                |           | Delete Organisation                                                    |   |

# PIC duplicado en organizaciones participantes.

Una vez que se utiliza un PIC para una organización, éste no se puede utilizar para otra. En caso de que haya introducido el mismo PIC más de una vez, recibirá un mensaje de aviso.

No podrá añadir esta organización dos veces.

| Image: Image: | 940940062       Gymnasium Ulricianum       Germany       Image: Comparison of the comparison of the comparison of th        | 10 \$ | \$ | PIC 🗢     | Legal name 🗢                                   | Country 🗢 |   |
|----------------------------------------------------------------------------------------------------|----------------------------------------------------------------------------------------------------|-------|----|-----------|------------------------------------------------|-----------|---|
| 2     2     927403518     Lycée Paul Cornu     France       3     2     953132380     Hitomizu     Belgium       4     2     999643007     ETHNIKO KAI KAPODISTRIAKO PANEPISTIMIO ATHINON     Greece                                                                                                    | 927403518 Lycée Paul Cornu   953132380 Hitomizu   999643007 ETHNIKO KAI KAPODISTRIAKO PANEPISTIMIO ATHINON   940940062                                                                                                    |       |    | 940940062 | Gymnasium Ulricianum                           | Germany   |   |
| 3     953132380     Hitomizu     Belgium       4     999643007     ETHNIKO KAI KAPODISTRIAKO PANEPISTIMIO ATHINON     Greece                                                                                                    | 953132380     Hitomizu     Belgium       9999643007     ETHNIKO KAI KAPODISTRIAKO PANEPISTIMIO ATHINON     Greece       940940062     Image: Comparison of the second second sec                                                        | 5     |    | 927403518 | Lycée Paul Cornu                               | France    |   |
| 999643007 ETHNIKO KAI KAPODISTRIAKO PANEPISTIMIO ATHINON Greece                                                                                                    | 999643007         ETHNIKO KAI KAPODISTRIAKO PANEPISTIMIO ATHINON         Greece         Image: Comparison of the comparison of the comparison |       |    | 953132380 | Hitomizu                                       | Belgium   |   |
|                                                                                                    | ▲ 940940062                                                                                                    |       |    | 999643007 | ETHNIKO KAI KAPODISTRIAKO PANEPISTIMIO ATHINON | Greece    |   |
| 5 A 940940062                                                                                                    | PARTNER                                                                                                    |       | A  | 940940062 |                                                |           | = |

# ES\_Formularios "web": Consorcio

# Relevante para...

✓ Pulse aquí para ampliar y ver el cuadro inferior que indica el año de convocatoria, las acciones clave y las acciones en las que es relevante la siguiente página wiki.

| 2018 | Acción Clave 1: Movilidad de<br>las personas | <ul> <li>Acreditación de consorcios de movilidad de Educación Superior (KA108)</li> <li>Movilidad de estudiantes y personal de Educación Superior entre países del programa (KA103)</li> <li>Movilidad de estudiantes y personal de Educación Superior entre países del programa y asociados (KA107)</li> <li>Movilidad de estudiantes y personal de FP con Carta de Movilidad Erasmus+ de FP (KA116)</li> <li>Movilidad de personal de Educación Escolar (KA101)</li> <li>Movilidad de estudiantes y personal de Formación Profesional (KA102)</li> <li>Movilidad de personal de Educación de Adultos (KA104)</li> </ul> |
|------|----------------------------------------------|----------------------------------------------------------------------------------------------------|

# ¿Qué es un consorcio?

Un consorcio son "dos o más organizaciones participantes que colaboran en la preparación, la ejecución y el seguimiento de un proyecto o de una actividad encuadrada en un proyecto. Los consorcios pueden ser nacionales (es decir, formados por organizaciones establecidas en un mismo país) o internacionales (es decir, formados por organizaciones participantes de diferentes países)".

Guía del programa Erasmus+: Anexo III Glosario

# Cuándo introduzco las organizaciones como un consorcio

Consulte la sección Organizaciones participantes para obtener información relativa al papel de las organizaciones en un proyecto.

# Ha de solicitarse la acreditación de consorcios de movilidad de educación superior (KA108) para poder solicitar las siguientes subvenciones como consorcio.

| Movilidad de estudiantes y personal de Educación Superior entre países del programa             | KA103 |
|-------------------------------------------------------------------------------------------------|-------|
| Movilidad de estudiantes y personal de Educación Superior entre países del programa y asociados | KA107 |

Vea cómo rellenar una solicitud para la acreditación de consorcios de movilidad de Educación Superior (KA108).

Cuando estén disponibles los formularios de solicitud de subvención para KA103, KA107 y KA116 podrá introducir el PIC de la organización coordinadora y seleccionar la referencia de acreditación en el formulario para solicitar subvención. Una vez seleccionada, los miembros del consorcio podrán visualizarse.

# Los miembros de consorcios pueden añadirse directamente en el formulario en el caso de las siguientes solicitudes de subvención.

| Movilidad de personal de Educación Escolar                                        | KA101 |
|-----------------------------------------------------------------------------------|-------|
| Movilidad de estudiantes y personal de Formación Profesional                      | KA102 |
| Movilidad de personal de Educación de Adultos                                     | KA104 |
| Movilidad para estudiantes y personal de FP con Carta de Movilidad Erasmus+ de FP | KA116 |

# ES\_Formularios "web": Añadir personas relacionadas con las organizaciones

En esta página se explica el modo para introducir personas relacionadas de una organización participante.

Las personas relacionadas solo pueden añadirse después de que las organizaciones solicitante o socia ya hayan sido añadidas al formulario "web". La situación siguiente es la misma tanto para las organizaciones solicitantes como socias.

#### Tenga en cuenta que:

Las preguntas o los campos podrían variar en función de la acción clave de su solicitud.

# Instrucciones rápidas

- 1 Pulsar en "Organizaciones participantes" en el menú lateral.
- 2 Abrir los "Datos de la organización".
- 3 Pulsar en "Personas relacionadas".
- 4 Añadir personas relacionadas.

# Instrucciones detalladas

#### Instrucciones

Pulsar en "Organizaciones participantes" en el menú lateral.

Acceda a la ventana "Organizaciones participantes" pulsando el enlace Organizaciones participantes en el menú lateral.

#### Abrir los "Datos de la organización".

- 1. La señal de advertencia situada junto al PIC indica que a la solicitud le faltan datos de la organización.
- 2. Pulse en el icono del menú y seleccione Datos de la organización.

| $\langle \rangle$ | Erasmus+                   |                                  | Formid KA34 | Call 2017 Round 2 KA3 - Support for policy reform<br>KA347 - Dialogue between young people and policy makers<br>47-98CEF683 Deadline (Brussels Time) 29 Jul 2017 12:00:00 |
|-------------------|----------------------------|----------------------------------|-------------|----------------------------------------------------------------------------------------------------|
| Partici           | pating Orgai               | nisations                        |             |                                                                                                    |
| Applicant         | Organisation               |                                  |             |                                                                                                    |
|                   | PIC                        | Legal name                       | Country     |                                                                                                    |
| 1 A<br>Partner O  | 927881631<br>Irganisations | Fundacja Chabad Lubawitch Kraków | Poland      | Organisation Details     Z     Refresh Organisation                                                                                                    |
| ADD PAF           | RTNER                      |                                  |             |                                                                                                    |

#### Pulsar en "Personas relacionadas".

Desplácese hacia abajo hasta la sección Personas relacionadas o pulse en la pestaña Personas relacionadas.

| Applicant Organisation Deta         | ils (PIC 927881631)        | $\sim$                 |                |           |   |
|-------------------------------------|----------------------------|------------------------|----------------|-----------|---|
| Legal name                          |                            | Legal name (national l | anguage)       |           |   |
| Fundacja Chabad Lubawitch Kraków    |                            | Fundacja Chabad Lub    | oawitch Kraków |           |   |
| National ID (if applicable)         | Department (if applicable) |                        | Acronym        |           |   |
| 120496169                           |                            |                        |                |           |   |
| Address                             |                            | Country                |                |           |   |
| Kupa 18                             |                            | Poland                 |                |           | ٣ |
| City                                |                            | P.O. Box               |                | Post Code |   |
| Kraków                              |                            | undefined              |                | 31-057    |   |
| Telephone                           | Fax                        |                        | CEDEX          |           |   |
| +48 12 430 2222                     | +4812 430 2222             |                        | undefined      |           |   |
| Website                             |                            | Email                  |                |           |   |
| www.chabadkrakow.pl                 |                            | contact@organisatio    | n.com          |           |   |
| Profile<br>Type of Organisation     |                            |                        |                |           |   |
| Is your organisation a public body? |                            | Is your organisation a | non-profit?    |           |   |
| No                                  | Ť                          | Yes                    |                |           | Ŧ |

#### Añadir personas relacionadas.

Las personas relacionadas están vinculadas al proyecto. En esta solicitud es necesario introducir dos tipos personas relacionadas: el **r** epresentante legal y la(s) persona(s) de contacto.

Un icono de advertencia indica que a esta sección le falta información. Pulse en el icono de menú para introducir los **datos de la persona**.

| Associated Persons    |                      |   |
|-----------------------|----------------------|---|
| No Name               | Туре                 |   |
| 1 🔺                   | Legal Representative | = |
| 2 🔺                   | Contact Person       | = |
| ADD ASSOCIATED PERSON |                      |   |

| Asso  | ociated Persons   |                      |                  |
|-------|-------------------|----------------------|------------------|
| No    | Name              | Туре                 |                  |
| ۱     | <b>A</b>          | Legal Representative |                  |
| 2     | <b>A</b>          | Contact Person       | Person's Details |
| ADD / | ASSOCIATED PERSON |                      | 37               |

Se abre la pantalla específica. Los campos obligatorios se indican en rojo. La pantalla consta de dos partes: persona relacionada y dirección.

| Position |
|----------|
| Position |
|          |
|          |
|          |
|          |
|          |
|          |
| ountry   |
|          |
| ountry   |

Una vez introducidos los datos obligatorios, los campos quedan marcados con una línea verde. Si la dirección de la persona relacionada es la misma que la de la organización, pulse el botón **MISMA DIRECCIÓN QUE LA ORGANIZACIÓN**.

La información disponible de la organización se transferirá. Si la dirección es distinta que la registrada para la organización, rellene la información concreta de forma manual.

| Title              | Gender          | First Name    |         | Family Name |  |
|--------------------|-----------------|---------------|---------|-------------|--|
| Mr                 | Male            | Jan           |         | Nowak       |  |
| Role               |                 | Department    |         | Position    |  |
| Legal Representati | ve              | • Legal       |         | Manager     |  |
| mail               |                 | Telephone     |         |             |  |
| test@test.pl       |                 | 0048123456789 |         |             |  |
| SAME ADDRESS       | AS ORGANISATION |               |         |             |  |
| \ddress            | ,               |               | Country |             |  |

| Title                | Gender          | First Name    |             | Family Name |       |  |
|----------------------|-----------------|---------------|-------------|-------------|-------|--|
| Mr                   | Male            | Jan           |             | Nowak       |       |  |
| Role                 |                 | Department    |             | Position    |       |  |
| Legal Representative |                 | Legal         |             | Manager     |       |  |
| Email                |                 | Telephone     |             |             |       |  |
| test@test.pl         |                 | 0048123456789 |             |             |       |  |
| SAME ADDRESS         | AS ORGANISATION |               |             |             |       |  |
| Address              |                 |               | Country     |             |       |  |
| Abramowicza 1        |                 |               | Poland      |             |       |  |
| City                 | P.O. Box        |               | Postal Code |             | CEDEX |  |
| 1                    |                 |               | 15.070      |             |       |  |

Para volver a la pantalla anterior, pulse en **Organización solicitante** de la barra superior de navegación.

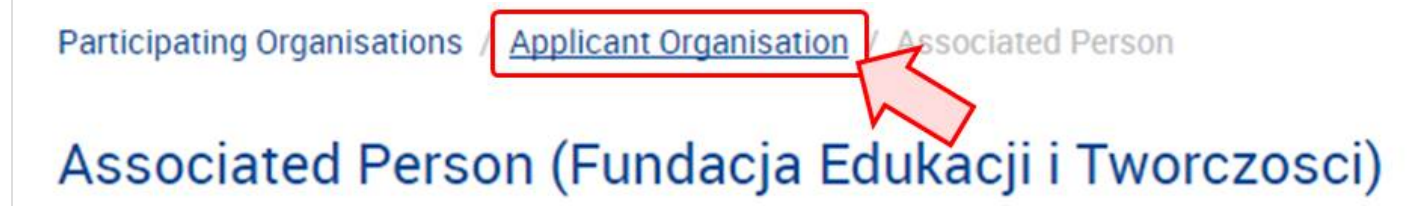

Ahora se puede visualizar la información del **representante legal**, que está marcada con una casilla de verificación verde.

Para añadir a la **persona de contacto**, pulse el botón **Menú** en la fila de la persona de contacto y seleccione **Datos de la persona**. También puede pulsar la línea de puntos situada debajo de la columna "Nombre" para acceder a la misma pantalla.

#### **Associated Persons**

| No      | Name            | Role                 |                  |
|---------|-----------------|----------------------|------------------|
| ۱ (     | Nowak Jan       | Legal Representative |                  |
| 2       | <b>A</b>        | Contact Person       |                  |
| ADD ASS | SOCIATED PERSON |                      | Person's Details |

Facilite toda la información necesaria en la pantalla Persona de contacto como hizo con el representante legal.

#### Persona de contacto preferente.

Habrá un campo adicional disponible: Persona de contacto preferente.

Este campo queda configurado por defecto a **SÍ** cuando añada la primera **persona de contacto** de la organización solicitante y no puede cambiarse.

Si resulta necesario que otra persona de contacto sea la persona de contacto preferente, tendrá que añadir otra persona de contacto utilizando el botón Añadir persona relacionada.

El sistema le permitirá editar el campo "Persona de contacto preferente" de esta segunda persona de contacto. Podrá cambiarlo de NO a SÍ. La marca de persona de contacto preferente que tenia la persona de contacto añadida en primer lugar cambiará automáticamente de SÍ a NO.

| Impo | orta | nte |
|------|------|-----|
|------|------|-----|

Solo puede haber una persona de contacto preferente.

Participating Organisations / Applicant Organisation / Associated Person

### Associated Person (Fundacja Edukacji i Tworczosci)

| Title              | Gender      | First Name |             | Family Name         |   |
|--------------------|-------------|------------|-------------|---------------------|---|
| Department         |             | Position   |             |                     |   |
| Email              |             | Telephone  |             | Preferred Contact 🕑 |   |
|                    |             |            |             | Yes                 | * |
| SAME ADDRESS AS OF | RGANISATION |            |             |                     |   |
| Address            |             |            | Country     |                     |   |
|                    |             |            |             |                     | • |
| City               | P.C         | Box        | Postal Code | CEDEX               |   |
|                    |             |            |             |                     |   |

Cuando se haya introducido toda la información, todos los campos quedarán marcados con una línea verde. Vuelva a la pantalla **Orga** nización solicitante.

| itle             | Gender         | First Name    |         | Family Name  | 2       |   |
|------------------|----------------|---------------|---------|--------------|---------|---|
| Mrs              | Female •       | Anna          |         | Kowalska     |         |   |
| tole             |                | Department    |         | Position     |         |   |
| Contact Person   | Ŧ              | L&D           |         | Manager      |         |   |
| mail             |                | Telephone     |         | Preferred Co | ntact 😧 |   |
| EAC-TRAINING-14@ | ec.europa.eu   | 0048987654321 |         | Yes          |         |   |
| SAME ADDRESS A   | S ORGANISATION |               | Country |              |         |   |
| Abramowicza 1    |                |               | Poland  |              |         | 1 |

Ambas personas de contacto aparecen marcadas ahora con una casilla de verificación verde, lo que quiere decir que se introdujo toda la información obligatoria.

# **Associated Persons**

| No | Name          | Role                 |   |
|----|---------------|----------------------|---|
| 1  | Nowak Jan     | Legal Representative | = |
| 2  | Kowalska Anna | Contact Person       | = |

Si fuera necesario, puede añadir personas de contacto adicionales de su organización mediante el botón **AÑADIR PERSONA RELACIONADA**. El principio es el mismo que en el caso del **representante legal** y la **persona de contacto** que se acaban de describir.

| lo |   | Name               | Туре                 |   |
|----|---|--------------------|----------------------|---|
|    |   | Kowalska Magdalena | Legal Representative | = |
|    |   | Szychowska Anna    | Contact Person       |   |
|    | A |                    | Contact Person       | = |

# ES\_Formularios "web": Lista de comprobación

La sección del formulario con la Lista de comprobación le ayudará a asegurarse de que su solicitud está lista para enviar.

#### Tenga en cuenta

Las preguntas o los campos disponibles podrán variar dependiendo de la acción clave de su solicitud.

# Instrucciones rápidas

- 1 Pulsar "Lista de comprobación" en el menú lateral.
- 2 Comprobar los ítems y marcarlos como correctos.

## Instrucciones detalladas

#### Instrucciones

Pulsar "Lista de comprobación" en el menú lateral.

Pulse la opción Lista de comprobación en el menú y se abrirá la pantalla correspondiente.

| <ul> <li>Context</li> <li>Participating Organisations</li> </ul>       | TSTEuropean<br>commission Erasmus+ Forms Ecoseac,training (factraining 14 gec.europ                                                                                                    |
|------------------------------------------------------------------------|----------------------------------------------------------------------------------------------------|
| <ul> <li>Project Description</li> <li>Participants' Profile</li> </ul> | • Q                                                                                                    |
| Preparation     Activities     Follow-up     Budget                    | Call 2017 Round 2 KA3 - Support for policy refo<br>KA347 - Dialogue between young people and policy mak<br>Formid KA347-30643E87 Deadline (Brussels Time) 29 Jul 2017 12:00:                                                                                                    |
| Project Summary                                                        | Checklist                                                                                                    |
| Guidelines<br>Sharing                                                  | Before submitting your application form to the National Agency, please make sure that it fulfils the eligibility criteria listed in the Programme Guide and check that:           All relevant fields in the application form have been completed.           You have chosen the correct National Agency of the country in which your organisation is established. Chosen NA is: PL01 (POLSKA)           If you have identified partners, the mandates of each partner to the applicant signed by both parties have been uploaded (this is not compulsory at this stage)           A timetable for each activity to be implemented has been uploaded                                                                                                    |
|                                                                        | Data Protection Notice                                                                                                    |
|                                                                        | The application form will be processed electronically. All personal data (such as names, addresses, CVs, etc) will be processed in pursuant to Regulation (EC) No 45/2001 on the protection of individuals with regard to the processing of personal data by the Community institutions and bodies and on the free movement of such data. Any personal data requested will only be used for the intended purpose, i.e.: In the case of grant application forms: the evaluation of your application in accordance with the specifications of the call for proposals, the management of the administrative and financial aspects of the project if selected and the dissemination of results through appropriate Fasmus II tools. For the latter, as regards the details of the contact persons, an unambiguous content will be requested In the case of application forms: the evaluation of your application in accordance with the specifications of the call for proposals. |
|                                                                        | In the case of report forms: statistical and financial (if applicable) follow-up of the projects. For the exact description of the collected personal data, the purpose of the collection and the description of the processing, please refer to the Specific Privacy Statement (see link below) associated with this form http://ec.europa.eu/programmes /erasmus/plus/documents/epluslink-eforms-privacy_en.htm     lagree with the Data Protection Notice                                                                                                    |

En el apartado referido a la **Lista de comprobación** encontrará un listado de elementos para verificar, marcando las casillas correspondientes, así como un **Aviso de protección de datos**.

| Checklist                                                                                                    |
|----------------------------------------------------------------------------------------------------|
| Before submitting your application form to the National Agency, please make sure that it fulfils the eligibility criteria listed in the Programme Guide and check that:          I relevant fields in the application form have been completed.         You have chosen the correct National Agency of the country in which your organisation is established. Chosen NA is: PL01 (POLSKA)         If you have identified partners, the mandates of each partner to the applicant signed by both parties have been uploaded (this is not compulsory at this stage)         A timetable for each activity to be implemented has been uploaded         Data Protection Notice                                                                                                    |
| The application form will be processed electronically. All personal data (such as names, addresses, CVs, etc) will be processed in pursuant to Regulation (EC) No 45/2001 on the protection of individuals with regard to the processing of personal data by the Community institutions and bodies and on the free movement of such data. Any personal data requested will only be used for the intended purpose, i.e.,:  In the case of grant application forms: the evaluation of your application in accordance with the specifications of the call for proposals, the management of the administrative and financial aspects of the project if selected and the dissemination of results through appropriate Erasmus+ IT tools. For the latter, as regards the details of the contact persons, an unambiguous consent will be requested In the case of application for accreditation forms: the evaluation of your application in accordance with the specifications of the call for proposals. In the case of application for accreditation forms: the evaluation of your application in accordance with the specifications of the call for proposals. In the case of application forms: the evaluation of your application in accordance with the specifications of the call for proposals. In the case of applications of functions: statistical and financial (if applicable) follow-up of the projects. For the exact description of the collected personal data, the purpose of the collection and the description of the processing, please refer to the Specific Privacy Statement (see link below) associated with this form http://ec.europa.eu/programmes |
| /erasmus-plus/documents/epluslink-eforms-privacy_en.htm I agree with the Data Protection Notice                                                                                                    |

# Comprobar los ítems y marcarlos como correctos.

Revise los ítems de la lista y, si son correctos, marque las casillas correspondientes. Todas las casillas deberán estar marcadas.

Una vez revisados y marcados todos los elementos, el título **Lista de comprobación** en el menú de la izquierda mostrará una casilla de verificación en verde.

| Participating Organisations               | Commission Erasmus+ Forms                                                                                                    | ECAS EAC_TRAINING (EAC-TRAINING-14@ec.europa.                                                                                                    |
|-------------------------------------------|----------------------------------------------------------------------------------------------------|----------------------------------------------------------------------------------------------------|
| Project Description Participants' Profile |                                                                                                    | 0 Q 4                                                                                                    |
| Activities<br>Follow-up<br>Budget         | Erasmus+                                                                                                    | Call 2017 Round 2 KA3 - Support for policy reform<br>KA347 - Dialogue between young people and policy makers<br>Formid KA347-3D643E87 Deadline (Brussels Time) 29 Jul 2017 12:00:00 |
| Project Summary<br>Annexes<br>Checklist   | Checklist                                                                                                    |                                                                                                    |
| uidelines                                 | Before submitting your application form to the National Agency, please make sure that it fulfils the eligibility criteria listed in the Programme Guide and check that                                                                                                    |                                                                                                    |
| haring                                    | <ul> <li>All relevant fields in the application form have been completed.</li> <li>You have chosen the correct National Agency of the country in which your organisation is established. Chosen NA is: PL01 (POLSKA)</li> <li>If you have identified partners, the mandates of each partner to the applicant signed by both parties have been uploaded (this is not compulsory at this stage)</li> <li>A timetable for each activity to be implemented has been uploaded</li> </ul>                                                                                                    |                                                                                                    |
|                                           | Data Protection Notice                                                                                                    |                                                                                                    |
|                                           | The application form will be processed electronically. All personal data (such as names, addresses, CVs, etc) will be processed in pursuant to Regulation (EC) No 45/2001 the Community institutions and bodies and on the free movement of such data. Any personal data requested will only be used for the intended purpose, i.e.:                                                                                                    | on the protection of individuals with regard to the processing of personal data by                                                                                                  |
|                                           | <ul> <li>In the case of grant application forms: the evaluation of your application in accordance with the specifications of the call top roposals, the management of the admin<br/>results through appropriate Erasmus +IT cools. For the latter, as regards the defaults of the contract persons, an unambiguous consent will be requested</li> <li>In the case of application for accreditation forms: the evaluation of your application in accordance with the specifications of the call for proposals.</li> <li>In the case of report forms: statistical and financial (if application) follows provide by follows provide the projects.</li> </ul> | istrative and financial aspects of the project if selected and the dissemination of                                                                                                 |
|                                           | For the exact description of the collected personal data, the purpose of the collection and the description of the processing, please refer to the Specific Privacy Statement<br>/erasmus-plus/documents/eplusink-eforms-privacy.en.htm                                                                                                    | t (see link below) associated with this form http://ec.europa.eu/programmes                                                                                                    |
|                                           | V Larree with the Data Protection Notice                                                                                                    |                                                                                                    |

# ES\_Formularios "web": Anexos

Antes de poder enviarla, tiene que proporcionar los **anexos** junto con su solicitud. En esta página se explican el tipo de anexos y la manera para hacerlo en los formularios *web*.

En cuanto al anexado de documentos justificativos, solo han de anexarse los documentos necesarios para el tipo de organizacón del que se trate. Para más consultas, comprobar los requisitos nacionales que su agencia nacional pudiera haber establecido, así como las normas aplicables para su tipo de organización.

#### Importante

Los documentos para anexar cambian según la acción clave. Leer las instrucciones de los formularios *web* cuidadosamente para cargar la información correcta. Encontrará asimismo las plantillas que hay que utilizar para descargárselas.

La declaración responsable es obligatoria en todas las solicitudes.

# Instrucciones rápidas

- 1 Pulsar "Anexos" en el menú lateral.
- 2 Anexar una declaración responsable.
- 3 Anexar otros documentos.
- 4 Eliminar un anexo.
- 5 Instrucciones técnicas para los anexos.
- 6 Algunos consejos sobre cómo reducir el tamaño total de los documentos

# Instrucciones detalladas

#### Instrucciones

## Pulsar "Anexos" en el menú lateral.

Para añadir los anexos necesarios, pulsar la opción **Anexos** del menú lateral. La pantalla de anexos se abrirá. El archivo obligatorio que hay que enviar con su solicitud es la **declaración responsable**.

<u>Nota:</u> En función de la acción clave de su solicitud podría ser obligatorio facilitar documentación adicional. Por ejemplo, tendrá que proporcionar un calendario de actividades en el caso de la KA105 o KA125.

| Context Participating Organisations                                | TESTuropean<br>Commission Erasmus+ Forms                                                                                           | English EN<br>As EAC_TRAINING (EAC-TRAINING-14@ec.europa.eu)                                                                                             |
|--------------------------------------------------------------------|----------------------------------------------------------------------------------------------------|----------------------------------------------------------------------------------------------------|
| Project Description Participants' Profile                          |                                                                                                    | 8 Q 🌲                                                                                                    |
| Preparation  Activities  Follow-up Budget  Project Summary         | Erasmus+ Formid KA347-10<br>Appeares                                                                                               | Call 2017 Round 2 KA3 - Support for policy reform<br>Dialogue between young people and policy makers<br>87 Deadline (Brussels Time) 29 Jul 2017 12:00:00 |
|                                                                    |                                                                                                    |                                                                                                    |
| Guidelines                                                         | Please download the Declaration of Honour, print it, sign it by the legal representative and attach DOWNLOAD DECLARATION OF HONOUR |                                                                                                    |
| Simily                                                             | File Name                                                                                                    | File Size (kB)                                                                                                    |
|                                                                    | Ceclaration of Honour is required.                                                                                                 |                                                                                                    |
|                                                                    | ADD DECLARATION OF HONOUR                                                                                                    |                                                                                                    |
|                                                                    | Please attach all relevant documents.                                                                                              |                                                                                                    |
|                                                                    | File Name                                                                                                    | File Size (kB)                                                                                                    |
|                                                                    | Total Size (kB)                                                                                                    | 0                                                                                                    |
|                                                                    | ADD FILE                                                                                                    |                                                                                                    |
|                                                                    |                                                                                                    |                                                                                                    |
| Saved (Local Time)<br>13 Jul 2017 13:49:22<br>by ECAS EAC_TRAINING |                                                                                                    |                                                                                                    |
| PDF SUBMIT                                                         |                                                                                                    |                                                                                                    |

## Anexar una declaración responsable.

Uno de los archivos que se requiere para anexar a su solicitud es una declaración responsable debidamente firmada.

- 1. Debe descargarla usando el botón DESCARGAR DECLARACIÓN RESPONSABLE.
- 2. Seleccione Abrir o Guardar archivo en la ventana emergente.

| Annexes                                        |                                                                                                    |                |
|------------------------------------------------|----------------------------------------------------------------------------------------------------|----------------|
| lease download the Declaration of Honour, prin | t it, sign it by the legal representative and attach DOWNLOAD DECLARATION OF                                      | HONOUR         |
| File Name                                      |                                                                                                    | File Size (kB) |
| ▲ Declaration of Honour is required.           | 2<br>Opening declaration-of-honour.pdf                                                                            |                |
| ADD DECLARATION OF HONOUR                      | You have chosen to open:                                                                                          |                |
| lease attach all relevant documents. 🛛         | which is: Adobe Acrobat Document (253 kB)                                                                         | -              |
| File Name                                      | from: http://wlts0151.cc.cec.eu.int:1043                                                                          | : Size (kB)    |
| Total Size (kB)                                | What should Firefox do with this file?                                                                            |                |
| ADD FILE                                       | Open with Adobe Reader (default)     Save File     Do this <u>a</u> utomatically for files like this from now on. | ·              |
|                                                | ок                                                                                                    | Cancel         |

3. **Imprima** la declaración responsable y **que la firme** la persona legalmente autorizada para representar a su organización. Nota: El documento se descargará en el idioma elegido en la esquina superior derecha de su solicitud.

4. Una vez firmada, escanéela y cárguela usando el botón AÑADIR DECLARACIÓN RESPONSABLE. <u>Nota:</u> Compruebe si su agencia nacional acepta la firma electrónica. En ese caso, podría utilizarla en vez de imprimir y firmar. (Recuerde que los formularios presentados en la Agencia Nacional SEPIE, ES01, requieren obligatoriamente la firma electrónica).

#### Información

Una firma podría no bastar y también ser necesario un sello de la organización. En la declaración responsable encontrará el campo **sello de la organización solicitante (si procede)**. Debe utilizarse si procede en el contexto nacional.

| Erasmus+                                    |                                                                               | Form                         | Call 2017 Round 2 I<br>KA347 - Dialogue between yo<br>nld KA347-3D643E87 Deadline (Brusse | KA3 - Support for policy refo<br>bung people and policy make<br>els Time) 29 Jul 2017 12:00: |
|---------------------------------------------|-------------------------------------------------------------------------------|------------------------------|-------------------------------------------------------------------------------------------|----------------------------------------------------------------------------------------------|
| Annexes                                     |                                                                               |                              |                                                                                           |                                                                                              |
| lease download the Declaration of Honour, p | rint it, sign it by the legal representative and                              | attach DOWNLOAD DECLARATION  | OF HONOUR                                                                                 |                                                                                              |
| File Name                                   |                                                                               |                              | File Size (kB)                                                                            |                                                                                              |
| Declaration of Honour is required.          |                                                                               |                              |                                                                                           |                                                                                              |
| ADD DECLARATION OF HONOUR                   | <ul> <li>● File Upload</li> <li>● ♥ ♥ ♥ ▶ Search Results in Deskto</li> </ul> | p ▶ • • • • • • declara      | tion-of-honour ×                                                                          |                                                                                              |
| File Name                                   | Organize -                                                                    | of-honour.pdf                | Search again i (kB)                                                                       |                                                                                              |
| Total Size (kB)                             | Libraries                                                                     | F                            | 🔁 Librarie                                                                                |                                                                                              |
| ADD FILE                                    | 🖳 Rechenwerk                                                                  |                              | 🚰 Custon                                                                                  |                                                                                              |
|                                             | 📬 Network                                                                     |                              |                                                                                           |                                                                                              |
|                                             |                                                                               |                              |                                                                                           |                                                                                              |
|                                             |                                                                               | m                            |                                                                                           |                                                                                              |
|                                             | File name: declarati                                                          | ion-of-honour.pdf - All Supr | orted Types (*.pdf;*.do 👻                                                                 |                                                                                              |
|                                             |                                                                               | Ор                           | en Cancel                                                                                 |                                                                                              |

| Annexes                                                                                                    |                       |   |
|----------------------------------------------------------------------------------------------------|-----------------------|---|
| Please download the Declaration of Honour, print it, sign it by the legal representative and attach DOWNLOAD D | DECLARATION OF HONOUR |   |
| File Name                                                                                                    | File Size (kB)        |   |
| declaration-of-honour.pdf                                                                                      | 254                   | ۲ |
| Please attach all relevant documents. 🛛                                                                        | File Size (kB)        |   |
| Total Size (kB)                                                                                                | 254                   |   |
| ADD FILE                                                                                                    |                       |   |

Una vez que se haya anexado la declaración responsable, la pestaña **Anexos** en el lado izquierdo de su pantalla quedará señalizada con una marca verde.

Aunque es posible que tenga que añadir otros archivos junto con su solicitud.

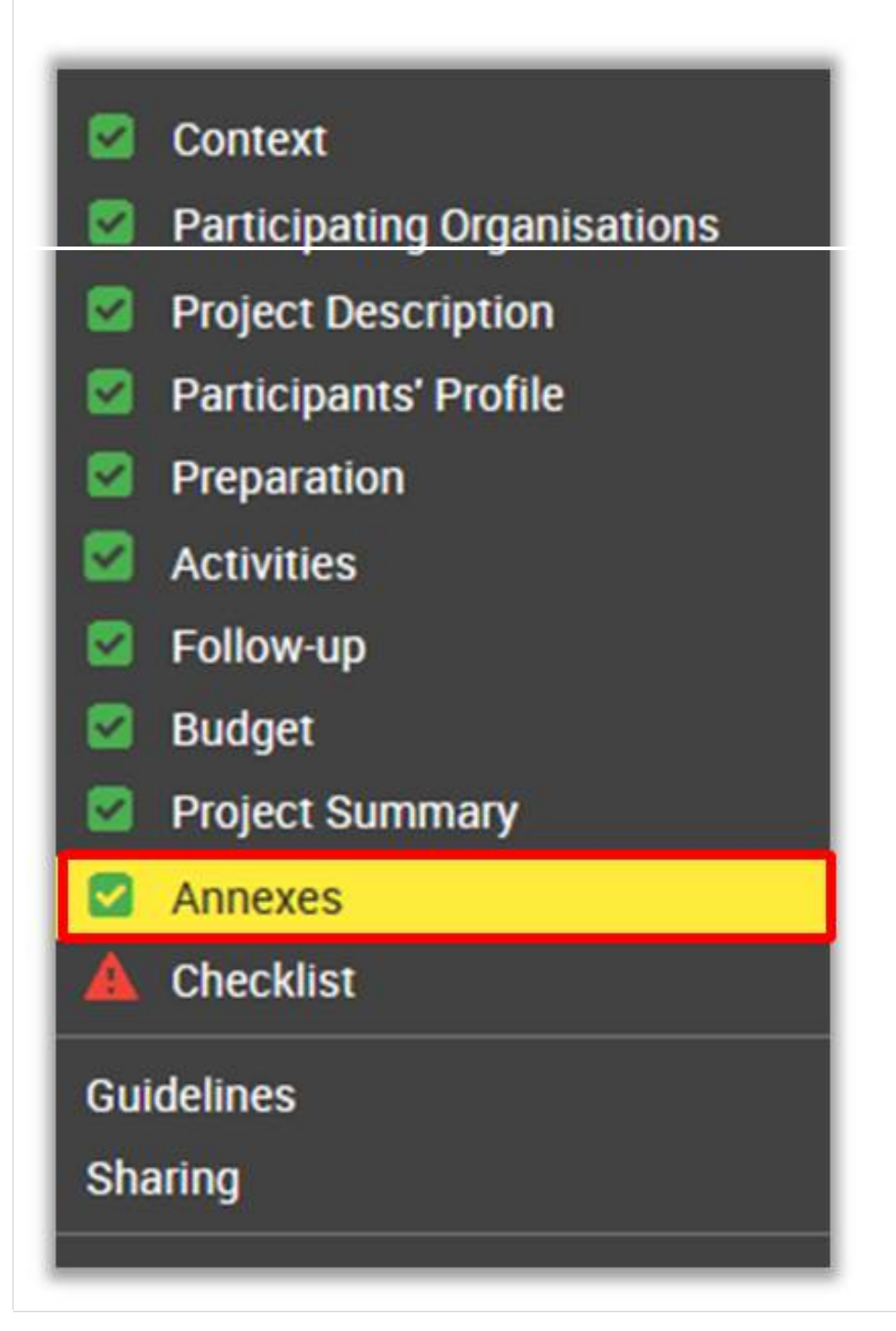

## Anexar otros documentos.

En función de la acción clave se le pedirá que aporte documentos adicionales. Por ejemplo, en la KA105: Movilidad para jóvenes tendrá que añadir un calendario de actividades.

Tendrá disponibles para su descarga las plantillas de algunos archivos necesarios en la parte del formulario dedicada a los anexos. Si una plantilla está disponible su uso es obligatorio.

Pulsar el botón Descargar plantilla XXX y guardar el archivo localmente.

| Annexes                                                                                                    |                |  |
|----------------------------------------------------------------------------------------------------|----------------|--|
| The maximum number of attachments (including the Declaration of Honour) is 10 and the maximum total size is 10240 kB<br>Please download the Declaration of Honour, print it, sign it by the legal representative and attach it <b>DOWNLOAD DECLARATION OF HONOUR</b> |                |  |
| File Name                                                                                                    | File Size (kB) |  |
| ▲ Declaration of Honour is required.                                                                                                    |                |  |
| ADD DECLARATION OF HONOUR                                                                                                    |                |  |
| Please attach any other relevant documents DOWNLOAD TIMETABLE TEMPLATE                                                                                                    |                |  |
| File Name                                                                                                    | File Size (kB) |  |
| Total Size (kB)                                                                                                    | 0              |  |
| ADD FILE                                                                                                    |                |  |

Una vez rellenada la información solicitada, tiene que anexar el archivo a su solicitud.

Pulsar el botón **AÑADIR ARCHIVO** (en nuestro ejemplo AÑADIR CALENDARIO). Busque en su navegador el archivo que desee adjuntar y pulse **Abrir**. El archivo estará visible en la sección pertinente de la pantalla.

| Annexes                                                                                                    |                |
|----------------------------------------------------------------------------------------------------|----------------|
| The maximum number of attachments (including the Declaration of Honour) is 10 and the maximum total size is 10240 kB<br>Please download the Declaration of Honour, print it, sign it by the legal representative and attach it <b>DOWNLOAD DECLARATION OF HONOUR</b> |                |
| File Name                                                                                                    | File Size (kB) |
| Declaration of Honour is required.                                                                                                    |                |
| ADD DECLARATION OF HONOUR                                                                                                    |                |
| Please attach any other relevant documents DOWNLOAD TIMETABLE TEMPLATE                                                                                                    |                |
| File Name                                                                                                    | File Size (kB) |
| Total Size (kB)                                                                                                    | 0              |
| ADD TIMETABLE                                                                                                    |                |

Debe seguirse el mismo procedimiento para anexar los mandatos de las organizaciones participantes en el proyecto y cualquier otra información solicitada.

#### Importante

Si solicita una subvención superior a 60.000 euros y su organización no es un organismo público ni una organización internacional, debe cargar los documentos necesarios para acreditar su capacidad financiera en el Portal del Participante donde registró su organización. Estos documentos deben estar a disposición de su agencia nacional como muy tarde antes de firmar el convenio de subvención si su proyecto es seleccionado.

## Eliminar un anexo.

Si necesitara eliminar un anexo ya cargado (por tratarse de un archivo cargado equivocadamente, etc.), esto puede hacerse fácilmente. Pulsar en la X junto al archivo que necesita eliminar.

| ase download the Declaration of Honour, print it, sign it by the legal representative and attach DOWNLOAD DECLARATION OF HONOUR | )                               |     |
|----------------------------------------------------------------------------------------------------|---------------------------------|-----|
| File Name                                                                                                    | File Size (kB)                  |     |
| declaration-of-honour.pdf                                                                                                    | 254                             | (8) |
| ease attach all relevant documents. 🚱                                                                                           | File Size (kB)                  |     |
| ease attach all relevant documents. 🛛                                                                                           | File Size (kB)                  |     |
| ease attach all relevant documents.   File Name Activities_Timetable.xlsx                                                       | File Size (kB)                  | 8   |
| ease attach all relevant documents.                                                                                             | File Size (kB)       9       13 | 8   |

#### Instrucciones técnicas para los anexos.

Existen algunas restricciones para agregar anexos tales como el número permitido de archivos adjuntos, los tipos de archivo utilizados y el tamaño total de todos los archivos adjuntos. Las instrucciones son las siguientes:

- Nº máximo de archivos: 10
- Tamaño máximo de todos los archivos agrupados: 10 MB; lo que quiere decir que puede tener archivos de distintos tamaños siempre y cuando su tamaño total resultante no supere este límite.

Si supera esas limitaciones, su formulario no será válido y no podrá enviar la solicitud.

Los tipos de archivo permitidos son:

- PDF
- DOC (documento de Word anterior a 2007)
- DOCX (documento de Word posterior a 2007)
- XLS (documento de Excel anterior a 2007)
- XLSX (documento de Excel posterior a 2007)
- JPG (archivo de imagen en formato JPEG)
- TXT (documento de texto)
- ODT (documento del procesador de textos Open Office)
- ODT (hoja de cálculo de Open Office)
- CDOC, DDOC, BDOC (firma electrónica)

#### Consejo:

Si necesita anexar una gran cantidad de documentos a su formulario *web*, debe escanearlos, agruparlos y adjuntarlos para que se ajusten a los 10 espacios disponibles para los anexos. Un ejemplo serían los mandatos de las organizaciones participantes.

Puede perfectamente agrupar todos los mandatos escaneados en un solo archivo PDF y anexarlo al formulario.

## Algunos consejos sobre cómo reducir el tamaño total de los documentos

A menudo, el gran tamaño de un documento se debe a las imágenes. Estas imágenes pueden ser un archivo directo o adjunto dentro de un documento como un documento de Word o un documento PDF. A continuación se presentan algunas ideas que pueden ayudarle a reducir los tamaños de archivo de varios tipos de documentos.

#### Importante

Antes de aplicar cualquiera de las soluciones siguientes, realice una copia de seguridad de sus documentos.

Después de aplicar las soluciones, compruebe la calidad del resultado y asegúrese de que los documentos todavía se puedan leer sin dificultad.

#### Documentos PDF

Hay múltiples herramientas en línea gratuitas para comprimir archivos PDF de gran tamaño. Puede encontrarlos fácilmente mediante la búsqueda "comprimir archivo PDF" en internet. Puede utilizar el más conveniente para sus criterios: utilizando su idioma, con más o menos garantía de confidencialidad, y así sucesivamente.

#### DOC/DOCX: Documento de Word con imagen incorporada

Las versiones recientes de MS Word tienen una opción para comprimir una imagen seleccionada o todas las imágenes del documento. Esta opción cambia de lugar de una versión a otra, así que no podemos explicar aquí cómo llegar hasta ella. Consulte su documentación o busque en internet su versión concreta.

#### Documentos ODF

Desde la versión 4.0, Libre Office tiene la opción de comprimir todas las imágenes igual que Microsoft Word.

#### Documentos escaneados

Si todavía tiene el archivo original puede considerar volver a digitalizar el documento con una calidad inferior. Esto se puede hacer respondiendo a estas preguntas:

- ¿Necesita que sea a color? ¿Es suficiente en escala de grises o en blanco y negro?
- ¿Necesita una buena resolución (ppm/ppi)? Generalmente 300 dpi son suficientes para las imágenes e incluso menos para el texto.
- ¿Ha guardado el archivo en un formato comprimido?
- Dependiendo de la herramienta que utilice podría ser difícil saber la respuesta y puede que tenga que hacer algunas pruebas diferentes para comparar el tamaño del archivo resultante.
- Tenga en cuenta que \*.JPG es un formato de archivo de imagen comprimida.
- El resultado en PDF podría comprimirse o no (si no está comprimido, puede aplicar la solución anterior)

#### Recuerde:

Cualquier efecto adicional para reducir el tamaño de sus documentos también hará que el envío sea más rápido, ya que se necesitan transferir menos datos en línea.

# ES\_Cómo utilizar la calculadora de distancia

La calculadora de distancia está diseñada para las organizaciones que participan en el programa Erasmus+, con el fin de calcular las distancias de viaje para conceder ayudas a las personas.

# Instrucciones rápidas

1 Acceso a la calculadora de distancia

2 Cómo utilizar la calculadora de distancia

# Instrucciones detalladas

#### Instrucciones

#### Acceso a la calculadora de distancia

Para seleccionar la banda de distancia correcta para viajes en las actividades necesita calcular la distancia. Esto se puede hacer mediante la calculadora de distancia.

Puede accedera a la misma a través de http://ec.europa.eu/dgs/education\_culture/tools/distance\_en.htm.

#### Distance calculator

The distance calculator **is designed for organisations** taking part in the Erasmus+ Programme to calculate travel distances for grant support to individuals.

For grant support to travel costs in the Erasmus+ Programme, travel distances must be calculated using the distance calculator provided below. Based on the distance expressed in km, the corresponding distance band must The tool is **not designed for individuals** to determine how much they should receive in funding; these amounts are dependent on various factors, including administrative costs incurred by participating organisations and the National Agencies.

be chosen in the application and report forms.

Con esta herramienta puede introducir **las ciudades de origen y destino** de dos países dados y obtener el cálculo de la distancia en un sentido.

Si el participante necesita ir a una ciudad más lejana para llegar a su destino final (para llegar al aeropuerto por ejemplo) es posible tomar esta ciudad como punto de partida.

# Cómo utilizar la calculadora de distancia

Para utilizar la calculadora debe:

- 1. Empezar por teclear una ubicación en la casilla **Desde**: (From). Cuando se le proporcione la lista de ubicaciones pulse la correcta.
- 2. Repetir el procedimiento para la casilla Hacia (To).
- 3. Pulsar Calcular (Calculate) para obtener la distancia facilitada en kilómetros.

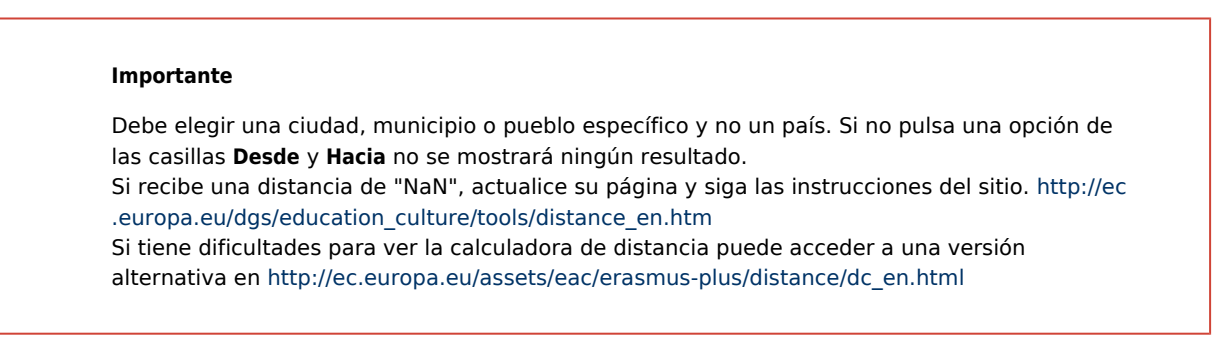

| From: | Amsterd                                                                                                    |
|-------|----------------------------------------------------------------------------------------------------|
| To:   | Amsterdam, Gemeente Amsterdam, North Holland,<br>Netherlands (52°22"26" N 4°53"22" E)                             |
|       | Amsterdam, City of Amsterdam, Montgomery County,<br>New York, United States (42°56"19" N 74°11"17" W) ance: 0 km. |
| From: | Amsterdam                                                                                                    |
| To:   | Wroclaw Calculate                                                                                                 |
|       | Wroclaw, Wrocław, Wrocław, Lower Silesia, Poland<br>(51°6"0" N 17°1"59" E) ance: 0 km.                            |
| +     | Wroclawki, Gmina Papowo Biskupie, Powiat<br>chełmiński, Kujawsko-Pomorskie, Poland (53°15"6" N<br>18°36"15" E)    |

| rom:    | Amsterdam                                                                                                   |
|---------|----------------------------------------------------------------------------------------------------|
| Го:     | Wroclaw                                                                                                    |
|         | Distance: 847.07 km.                                                                                        |
| +       | Kanunung                                                                                                    |
| -       | Schleswigdi<br>Holstein                                                                                     |
|         | Lubeck Mecklenburg Koszalin pomorskie wojewód<br>Vorpommern województwo Grudziadz mazurs                    |
|         | Groningen Oldenburg Schwerin zochodniopomorskie województwo<br>kujawsko-                                    |
| Norwich | Alko Assen Niedersachsen Berlin Berlin Berlin Wielkopolski pomorikie Wiołkopolski                           |
| 50      | Netterlands Osnabrück PWolfsburg Potsdam województwo Poland<br>Enschede Hildesheim Sochsen- labuskie Warsza |
| ÷.      | S-Hertogenbosch Nordrhein- Painzin Railizz                                                                  |
| Dunke   | Antwerpen Venlog Westalen Kassel, Germany Captry wojenodawo Rade                                            |
| ŧ       | Lille Belgium Bonn Bonn Chemnitz Uberec Opole Walbrzych Opole Swietokrzys                                   |
| 3       | Charlerois Wollowe Wollowe Severozopod Severovychód Sigsue                                                  |
| Rouen   | France Luxembourg Main Wurzburg Pizen Stedal Stedal                                                         |
| A       | Reims Saarbrucken Nürnberg Jihozópod Jihovýchod Žilina Preso                                                |
| A       | Paris<br>Grand-<br>Est Strasbourg Boden Ingolstadt Budejovice Budejovice Banskobystricky Ko                 |
|         | Wurttenberg Augsburg                                                                                        |

Sobre la base de esta información tiene que seleccionar la banda de distancia correspondiente del menú desplegable en la segción de actividades de su solicitud.

La banda de distancia elegida determinará el importe de la subvención disponible para esa distancia, según lo especificado en la Guía del programa Erasmus+.

#### Importante

Las bandas de distancia corresponden a la distancia desde el lugar de origen hasta el de destino y no en ambos sentidos.

El coste unitario se calcula tomando como base un único sentido. Sin embargo, la subvención correspondiente es una contribución a los gastos de viaje en ambos sentidos.

# ES\_Formularios "web": Imprimir en formato PDF

El formulario permite la posibilidad de exportar, guardar y/o imprimir la solicitud en cualquier momento en formato PDF. Esta página le muestra cómo hacerlo.

# Instrucciones rápidas

- 1 Pulsar el botón "PDF".
- 2 Seleccionar la opción Abrir.
- 3 Habilitar todas las funciones en el pdf.

# Instrucciones detalladas

#### Instrucciones

## Pulsar el botón "PDF".

El botón PDF se encuentra en la esquina inferior derecha de su solicitud.

Para exportar, guardar y/o imprimir la solicitud, pulse el botón PDF.

| Context     Participating Organisations     Project Description     Participants' Profile     Description | TESTuropean<br>Commission Erasr                                                                  | mus+ Forms                                                           |                          | English (F)<br>ECAS EAC_TRAINING (EAC-TRAINING-14@ec.europa.eu)<br>C Q A                                                                                        |
|----------------------------------------------------------------------------------------------------|--------------------------------------------------------------------------------------------------|----------------------------------------------------------------------|--------------------------|----------------------------------------------------------------------------------------------------|
| Activities     Follow-up     Budget                                                                       | Erasmus+                                                                                         |                                                                      | KA34<br>Formid KA347-3D6 | Call 2017 Round 2 KA3 - Support for policy reform<br>7 - Dialogue between young people and policy makers<br>43887 Deadline (Brussels Time) 29 Jul 2017 12:00:00 |
| Annexes Checklist                                                                                         | Context                                                                                          |                                                                      |                          |                                                                                                    |
| Guidelines                                                                                                | Project Title                                                                                    |                                                                      | Project A                | cronym                                                                                                    |
| Sharing                                                                                                   | Youth meets Experience                                                                           |                                                                      | YmE                      |                                                                                                    |
|                                                                                                    | Project Start Date (dd-mm-yyyy)                                                                  | Project Total Duration                                               | Project E                | nd Date (dd-mm-yyyy)                                                                                                    |
|                                                                                                    | 01-08-2017                                                                                       | 12 months                                                            | • 31-07-2                | 018                                                                                                    |
|                                                                                                    | National Agency of the Applicant Organisation                                                    |                                                                      | Language                 | e used to fill in the form                                                                                                    |
|                                                                                                    | PL01 (POLSKA)                                                                                    |                                                                      | • English                | •                                                                                                    |
|                                                                                                    | For further details about the available Erasmus+<br>https://ec.europa.eu/programmes/erasmus-plu: | • National Agencies, please consult the following page:<br>s/contact |                          |                                                                                                    |
| Saved (Local Time)<br>14 Jul 2017 40.05<br>by ECAZ MINIG                                                  |                                                                                                  |                                                                      |                          |                                                                                                    |

# Seleccionar la opción Abrir.

Se abrirá un desplegable pidiéndole que elija la opción de abrir directamente el formulario o de guardarlo en su ordenador.

Elija la opción más conveniente y pulse **OK**.

|                                                                    | Comment                                                                                                    |
|--------------------------------------------------------------------|----------------------------------------------------------------------------------------------------|
|                                                                    | Opening KA347-3D643E87-EN.pdf                                                                                                |
|                                                                    | You have chosen to open:                                                                                                    |
|                                                                    | KA347-3D643E87-EN.pdf<br>which is: Adobe Acrobat Document (15.7 kB)<br>from: blob:<br>What should Firefox do with this file? |
|                                                                    | Open with       Adobe Reader (default)         Save File         Do this automatically for files like this from now on.      |
| Saved (Local Time)<br>12 Jul 2017 14:25:03<br>by ECAS EAC_TRAINING | OK Cancel                                                                                                    |
| PDF SUBMIT                                                         |                                                                                                    |

# Habilitar todas las funciones en el pdf.

Al abrir el archivo pdf extraído, verá un mensaje en la parte superior del documento que le informará de que el archivo se ha abierto en vista protegida, por lo que no verá los detalles de su solicitud.

Pulse Habilitar todas las funciones. El pdf mostrará entonces todos los datos de su solicitud.

| KA347-BD/Ib3C5-EN-2.pdf - Adobe Reader         File Edit View Window Help         Image: Comparison of the state of the state of t | Fill & Sign Comment |
|----------------------------------------------------------------------------------------------------|---------------------|
| Protected View is a secure, read-only mode that does not support all content types. Click Enable All Features to trust and view this document. 🕜                                                                                                    | Enable All Features |
|                                                                                                    |                     |

# ES\_Formularios "web": Compartir una solicitud

Usted tiene la posibilidad de **compartir la solicitud** en formato de solo lectura con sus compañeros de trabajo o socios, mediante la introducción de la dirección de correo electrónico de la persona a quien da acceso. Tenga en cuenta que para poder acceder al formulario deberá tener una cuenta de acceso **EU login** con la dirección de correo con la que se ha compartido.

# Instrucciones rápidas

- 1 Seleccionar la opción "Compartir".
- 2 Pulsar el botón "Compartir solicitud" e introducir la dirección de correo electrónico.
- 3 Pulsar "Compartir".

# Instrucciones detalladas

#### Instrucciones

# Seleccionar la opción "Compartir".

Para compartir la solicitud, pulsar **Compartir** en el menú izquierdo. Se abrirá la ventana de compartir. Aquí encontrará el **Resumen de** solicitudes compartidas y el Historial de solicitudes compartidas

| <ul> <li>Context</li> <li>Participating Organisations</li> <li>Project Description</li> <li>Participants' Profile</li> </ul> |                 | STuropean<br>Commission | Erasm | us+ Form       | าร               | English EN<br>ECAS EAC_TRAINING (EAC-TRAINING-14@ec.europa.eu)<br>• Q A                                                                                                    |
|----------------------------------------------------------------------------------------------------|-----------------|-------------------------|-------|----------------|------------------|----------------------------------------------------------------------------------------------------|
| Preparation Activities Follow-up Budget Project Summary Annexes                                                              | Sharing         | irasmus+<br>Summary     |       |                |                  | Call 2017 Round 2 KA3 - Support for policy reform<br>KA347 - Dialogue between young people and policy makers<br>Formld KA347-3D643E87 Deadline (Brussels Time) 29 Jul 2017 12:00:00 |
| Checklist<br>Guideines<br>Sharing                                                                                            | No<br>SHARE APP | User                    |       | Permission Lev | vel              | Date                                                                                                    |
|                                                                                                    | Sharing         | History                 |       |                |                  |                                                                                                    |
|                                                                                                    | No              | Date                    | Ву    | User           | Permission Level | Comments                                                                                                    |

# Pulsar el botón "Compartir solicitud" e introducir la dirección de correo electrónico.

Pulsar el botón **Compartir** en el resumen de solicitudes compartidas. Se abrirá la ventana **Compartir solicitud**. Tiene que introducir la dirección de **correo electrónico de usuario** de la persona con quien quiere compartir la solicitud. También hay un campo para añadir comentarios, pero esto no es obligatorio.

| User Email                                                                                                    | Permission Level<br>Read Only                                                                           |
|----------------------------------------------------------------------------------------------------|----------------------------------------------------------------------------------------------------|
| Comment                                                                                                    |                                                                                                    |
|                                                                                                    |                                                                                                    |
|                                                                                                    |                                                                                                    |
| SHARE CANCEL                                                                                                    |                                                                                                    |
| CITCLE CITCLE                                                                                                    |                                                                                                    |
|                                                                                                    |                                                                                                    |
| lease note that no email is sent after performing th                                                                                                    | share.                                                                                                  |
| Please note that no email is sent after performing th                                                                                                    | share.                                                                                                  |
| Please note that no email is sent after performing th                                                                                                    | share.                                                                                                  |
| Please note that no email is sent after performing th                                                                                                    | share.                                                                                                  |
| Please note that no email is sent after performing the Share Application                                                                                                    | share.                                                                                                  |
| Please note that no email is sent after performing the Share Application                                                                                                    | share. Permission Level                                                                                 |
| Please note that no email is sent after performing th<br>Chare Application<br>ser Email<br>K. Steppek@test.pl                                                                                      | share. Permission Level Read Only                                                                       |
| Please note that no email is sent after performing th<br>Chare Application<br>ser Email<br>K.Steppek@test.pl<br>omment                                                                             | share.  Permission Level Read Only                                                                      |
| lease note that no email is sent after performing th<br><b>Chare Application</b><br>ser Email<br>K.Steppek@test.pl<br>omment<br>Hey Kasia! Please check the application I just finalize            | share. Permission Level Read Only before I submit it. Thanks in advance for your input. Regards Magda.  |
| lease note that no email is sent after performing th<br><b>Chare Application</b><br>ser Email<br>K.Steppek@test.pl<br>omment<br>Hey Kasia! Please check the application I just finalize            | share. Permission Level Read Only before I submit it. Thanks in advance for your input. Regards,Magda.  |
| Please note that no email is sent after performing th<br>Chare Application<br>ser Email<br>K. Steppek@test.pl<br>omment<br>Hey Kasia! Please check the application I just finalize<br>SHARE CANCEL | share. Permission Level Read Only before I submit it. Thanks in advance for your input. Regards, Magda. |

## Pulsar "Compartir".

Para compartir, pulsar el botón Compartir.

#### Importante

La persona de contacto introducida no será notificada por correo electrónico acerca de la solicitud compartida. Usted tiene que informar a la persona específicamente, aunque la persona de contacto podrá abrir la solicitud en línea si el correo electrónico de usuario ya estaba registrado en EU Login.

| Share Application                                                                                |                                |
|--------------------------------------------------------------------------------------------------|--------------------------------|
| User Email                                                                                       | Permission Level               |
| K.Steppek@test.pl                                                                                | Read Only                      |
| Comment                                                                                          |                                |
| Hey Kasia! Please check the application I just finalized before I submit it. Thanks in advance f | or your input. Regards, Magda. |
| SHARE CANCEL<br>Please note that no email is sent after performing this share.                   |                                |

| No       | User          |                | Pen | nission Level | 1 | Date                |     |
|----------|---------------|----------------|-----|---------------|---|---------------------|-----|
| 1        | K.Stepp       | ek@test.pl     | Rea | d Only        | 3 | 14-07-2017 13:53:54 | ≡ - |
|          | M.Szvc        | howska@test.de | Rea | d Only        | 1 | 14-07-2017 13:54:34 | = - |
| 2<br>SHA | RE APPLICATIO | Я              |     |               |   |                     |     |

También puede compartir su solicitud desde la pestaña Mis solicitudes de la pantalla de inicio. Utilice el botón MENÚ junto a la solicitud que desea compartir, seleccione COMPARTIR e introduzca los datos de contacto como se ha descrito.

| Commission                | Erasmus+ Forms                                                                                                    |                                | ECAS EAC_TRAINING (E                                                                                                    | AC-TRAINING-1                | Englie<br>4@ec.eur          | sh<br>ropa |
|---------------------------|----------------------------------------------------------------------------------------------------|--------------------------------|----------------------------------------------------------------------------------------------------|------------------------------|-----------------------------|------------|
| *                         |                                                                                                    |                                |                                                                                                    | 0                            | ٩                           |            |
| Open Calls My Applic      | ations                                                                                                    |                                |                                                                                                    |                              |                             |            |
|                           |                                                                                                    |                                |                                                                                                    |                              |                             |            |
| Noorco futore             |                                                                                                    |                                |                                                                                                    |                              |                             |            |
| search filters            |                                                                                                    |                                | Order by: Days Remaining   Application State   Key                                                                                                    | Action   Data M              | Iodified                    | Sta        |
| 2017 KA347 R2             | DRAFT                                                                                                    | Completion Status : INCOMPLETE | Order by: <b>Days Remaining</b>   Application State   Key<br>Last Modification : 14-07-2017 13:47:31 (Brusse                                                          | Action   Data M<br>els Time) | lodified                    | Sta        |
| 2017 KA347 R2             | DRAFT<br>E-2017-2-KA347.home.calls.title                                                                                                    | Completion Status : INCOMPLETE | Order by: Days Remaining   Application State   Key Last Modification : 14-07-2017 13:47:31 (Brusse 14                                                                 | Action   Data M              | lodified  <br>=             | Sta        |
| 2017 KA347 R2<br>Erasmus+ | DRAFT<br>E-2017-2-KA347.home.calls.title<br>Youth meets Experience<br>Total grant: 22910 EUR                                                  | Completion Status : INCOMPLETE | Order by: Days Remaining   Application State   Key<br>Last Modification : 14-07-2017 13:47:31 (Brusse<br>14<br>Remaining days                                         | Action   Data M<br>els Time) | todified  <br>=             | Sta        |
| 2017 KA347 R2<br>Erasmus+ | DRAFT<br>E-2017-2-KA347.home.calls.title<br>Youth meets Experience<br>Total grant: 22910 EUR<br>EAC_TRAINING ECAS<br>Form Id: KA347-30643(887 | Completion Status : INCOMPLETE | Order by: Days Remaining   Application State   Key Last Modification : 14-07-2017 13:47:31 (Brusse 14 Remaining days prission Deadline: 29-07-2017 12:00:00 (Brussels | Action   Data M<br>els Time) | todified  <br>=<br>t<br>are | Sta        |

# ES\_Formularios "web": Presentar una solicitud

Si todas las secciones de su formulario de solicitud están validadas (con la casilla de verificación en verde) y ha adjuntado todos los documentos requeridos, podrá presentar la solicitud a su agencia nacional. Esta página le explica cómo enviar una solicitud para Erasmus + y cómo gestionar un reenvío.

Además, encontrará información sobre cómo actuar si su solicitud tiene que ser presentada después del plazo oficial de presentación.

# Instrucciones rápidas

#### 1 Enviar la solicitud.

- 1.1 Asegúrese de que su solicitud está completa.
- 1.2 Pulse "Enviar".
- 1.3 Confirme el envío.
- 2 Enviar la solicitud más de una vez (Reenvío).
  - 2.1 Acceda a la pestaña "Mis solicitudes" en los formularios web.
    - 2.2 Pulse el botón "Menú" y seleccione "Reabrir".
    - 2.3 Modifique su solicitud y pulse "Enviar".
  - 2.4 Confirme el envío.
- 3 Envío tardío de la solicitud.
- 4 Último envío

# Instrucciones detalladas

## Enviar la solicitud.

Asegúrese de que su solicitud está completa.

Si todas las secciones de su solicitud son válidas (presentan una casilla de verificación verde) y ha adjuntado los documentos requeridos, puede enviar la solicitud a su agencia nacional.

| Context<br>Participating Organisations                                                      | TSTEuropean<br>Commission Eras                                                       | mus+ Forms                                                  |                       | ECAS EAC_TRAINING (EAC-TRAINING-14                                                                                            | English EN                                    |
|---------------------------------------------------------------------------------------------|--------------------------------------------------------------------------------------|-------------------------------------------------------------|-----------------------|----------------------------------------------------------------------------------------------------|-----------------------------------------------|
| <ul> <li>Project Description</li> <li>Participants' Profile</li> <li>Preparation</li> </ul> |                                                                                      |                                                             |                       | 9                                                                                                    | ۹ 🔺                                           |
| Activities     Follow-up     Budget     Project Summary                                     | Erasmus+                                                                             |                                                             | KA<br>Formid KA347-31 | Call 2017 Round 2 KA3 - Support for<br>347 - Dialogue between young people and p<br>3643E87 Deadline (Brussels Time) 29 Jul 2 | policy reform<br>olicy makers<br>017 12:00:00 |
| Annexes<br>Checklist                                                                        | Context                                                                              |                                                             |                       |                                                                                                    |                                               |
| delines                                                                                     | Project Title                                                                        |                                                             | Project               | Acronym                                                                                                    |                                               |
| ring                                                                                        | Youth meets Experience                                                               |                                                             | YmE                   |                                                                                                    |                                               |
|                                                                                             | Project Start Date (dd-mm-yyyy)                                                      | Project Total Duration                                      | Project               | End Date (dd-mm-yyyy)                                                                                                    |                                               |
|                                                                                             | 01-08-2017                                                                           | 12 months                                                   | • 31-07               | 2018                                                                                                    |                                               |
|                                                                                             | -<br>National Agency of the Applicant Organisation                                   |                                                             | Langua                | ge used to fill in the form                                                                                                   |                                               |
|                                                                                             | PL01 (POLSKA)                                                                        |                                                             | - Engli               | sh                                                                                                    | -                                             |
| Saved (Local Time)                                                                          | For further details about the available Erasmus-<br>/programmes/erasmus-plus/contact | + National Agencies, please consult the following page: htt | ps://ec.europa.eu     |                                                                                                    |                                               |
| 25 Jul 2017 11:31:37<br>by ECAS EAC_TRAINING                                                |                                                                                      |                                                             |                       |                                                                                                    |                                               |
| PDF SUBMIT                                                                                  |                                                                                      |                                                             |                       |                                                                                                    |                                               |

-

# Pulse "Enviar".

Para presentar su solicitud, pulse el botón **Enviar** en la esquina inferior izquierda. Este botón solo estará activo si se han rellenado todas las secciones del formulario, se han adjuntado todos los documentos requeridos y se ha confirmado la lista de comprobación.

| Context Participating Organisations                                                                                                | TSTEuropean<br>Commission Eras                                                     | smus+ Forms                                                                   | English 🛃                                                                                                    |
|----------------------------------------------------------------------------------------------------|------------------------------------------------------------------------------------|-------------------------------------------------------------------------------|----------------------------------------------------------------------------------------------------|
| <ul> <li>Project Description</li> <li>Participants' Profile</li> <li>Preparation</li> <li>Activities</li> <li>Follow-up</li> </ul> | Frasmus+                                                                           | Form                                                                          | Call 2017 Round 2, KA3 - Support for policy reform<br>KA347 - Dialogue between young people and policy makers<br>uk KA347.364387. Deadline (Rinscele) Tamob 24, Ukl 2017, 12:00:00. |
| <ul> <li>Budget</li> <li>Project Summary</li> <li>Annexes</li> <li>Checklist</li> </ul>                                            | Context                                                                            | FUII                                                                          | 10 (0.341-3004320) Deadline (blossels fille) 29 30/2011 12:00:00                                                                                                    |
| Guidelines                                                                                                    | Project Title                                                                      |                                                                               | Project Acronym                                                                                                    |
| Sharing                                                                                                    | Youth meets Experience                                                             |                                                                               | YmE                                                                                                    |
|                                                                                                    | Project Start Date (dd-mm-yyyy)                                                    | Project Total Duration                                                        | Project End Date (dd-mm-yyyy)                                                                                                    |
|                                                                                                    | 01-08-2017                                                                         | 12 months                                                                     | • 31-07-2018                                                                                                    |
|                                                                                                    | National Agency of the Applicant Organisation                                      | 1                                                                             | Language used to fill in the form                                                                                                    |
|                                                                                                    | PL01 (POLSKA)                                                                      |                                                                               | English                                                                                                    |
| Saved (Local Time)<br>25 Jul 2017 14 00 31<br>by EOAS EAC TRAININ<br>PDF SUBMIT                                                    | For further details about the available Erasmu<br>/programmes/erasmus-plus/contact | s+ National Agencies, please consult the following page: https://ec.europa.eu |                                                                                                    |

# Confirme el envío.

submitting ...

Applicant Organisation

Se mostrará una ventana pidiéndole que confirme el envío. Pulse **SÍ** si está seguro.

Si selecciona NO, se cancelará el envío, pero no la solicitud.

| Submission confirmation ×                                                         | -   |
|-----------------------------------------------------------------------------------|-----|
| Your form's data is ready to be submitted. Are you sure that you want to proceed? |     |
| YES NO                                                                            | .eu |
|                                                                                   |     |
| Submission confirmation                                                           |     |

En la ventana de confirmación del envío se mostrará un breve resumen. Pulse **OK** para cerrar. El formulario de solicitud se cerrará.

| 1                        |                                                                                                    |                                                                                                    | <u> </u>                                             |
|--------------------------|----------------------------------------------------------------------------------------------------|----------------------------------------------------------------------------------------------------|------------------------------------------------------|
|                          | Submission confirmation                                                                                                    |                                                                                                    | c                                                    |
|                          | Submitted:                                                                                                    | YES                                                                                                 | 1                                                    |
|                          | Submission ID:                                                                                                    | 1035209                                                                                             | -4                                                   |
|                          | Submission date (Brussels, Belgium Time):                                                                                                    | 2017-07-25 14:02:59                                                                                 | l.                                                   |
|                          |                                                                                                    |                                                                                                    |                                                      |
|                          |                                                                                                    |                                                                                                    | ОК                                                   |
| Ve                       | entana de confirmación del envío se mostrará un breve                                                                                             | resumen. Pulse <b>OK</b> para cerrar. El formulario                                                 | OK<br>o de solicitud se cerra                        |
| ve<br>tira<br>o <b>(</b> | entana de confirmación del envío se mostrará un breve<br>á la pantalla principal. En la pestaña <b>Mis solicitudes</b> enc<br><b>COMPLETADO</b> . | resumen. Pulse <b>OK</b> para cerrar. El formulario<br>contrará la solicitud presentada, ahora marc | o de solicitud se cerra<br>ada como <b>ENVIADA</b> y |

| Open Calls My Applic | ations                                          |                                                         |                              |                                                                                  |
|----------------------|-------------------------------------------------|---------------------------------------------------------|------------------------------|----------------------------------------------------------------------------------|
| Search filters       |                                                 |                                                         |                              |                                                                                  |
|                      |                                                 |                                                         |                              | Order by: Days Remaining   Application State   Key Action   Data Modified   Stat |
| 017 KA347 R2         | SUBMITTED                                       |                                                         | Completion Status : COMPLETE | Last Modification : 25-07-2017 14:00:31 (Brussels Time)                          |
| Eracmust             | E-2017-2-KA3<br>Youth meets I<br>Total grant: 4 | 47.home.calls.title<br>Experience<br>9407 EUR<br>G ECAS |                              | Ξ.*                                                                              |

#### Acceda a la pestaña "Mis solicitudes" en los formularios web.

Si necesitara hacer modificaciones en una solicitud ya presentada, podrá volver a enviarla después de realizar los cambios. Esto solo será posible mientras esté abierto el periodo de solicitud y nunca después de finalizado el plazo.

Abra la página de los formularios *web* y acceda a la pestaña **Mis solicitudes**. La solicitud presentada se mostrará en la lista de solicitudes, identificada fácilmente con el **Estado: COMPLETADO** y sin ninguna información en el apartado de los días restantes hasta finalización del plazo.

Si tuviera una lista de solicitudes con diferentes estados, utilice la función de **Búsqueda** para encontrar rápidamente la solicitud que necesita modificar y reenviar.

| ECAS EAC. TRAINING (EAC-TRAINING-14@e                                                                 | TSTEuropean<br>Commission Erasmus+ Forms |           |                        |  |
|----------------------------------------------------------------------------------------------------|------------------------------------------|-----------|------------------------|--|
| 0                                                                                                    |                                          |           | Ä                      |  |
|                                                                                                    |                                          | ations    | Open Calls My Applicat |  |
|                                                                                                    |                                          |           |                        |  |
|                                                                                                    |                                          |           | Search filters         |  |
| emaining   Application State   Key Action   Data Modif                                                |                                          |           | Search filters         |  |
| emaining   Application State   Key Action   Data Modif<br>ation : 25-07-2017 15:48:30 (Brussels Time) | Completion Status : COMPLETE             | SUBMITTED | 2017 KA347 R2          |  |

#### Pulse el botón "Menú" y seleccione "Reabrir".

Cuando encuentre la solicitud que quiere volver a abrir y reenviar, pulse el botón Menú y seleccione el botón Reabrir.

| Search mers  |                                                                                                    |                              |                                                                                                    |
|--------------|----------------------------------------------------------------------------------------------------|------------------------------|----------------------------------------------------------------------------------------------------|
| 017 KA347 R2 | SUBMITTED                                                                                                    | Completion Status : COMPLETE | Order by: Days Remaining   Application State   Key Action   Data Modified   Stat<br>Last Modification : 25-07-2017 14:00:31 (Brussels Time) |
| Erasmus-     | Youth meets Experience<br>Total gran:: 49407 EUR<br>EAC_TRAINING ECAS<br>Form Id: KA347-305643E87<br>Last Submission: 25-07-2017 14:02:59 (Brussels Time) |                              | E • Reopen<br>* Share<br>* Preview                                                                                                    |
|              |                                                                                                    |                              | / Peoper                                                                                                    |

Modifique su solicitud y pulse "Enviar".

Se abrirá el formulario de solicitud con todos los datos presentados. Haga los ajustes/modificaciones convenientes. Una vez efectuados los cambios, pulse el botón **ENVIAR**.

Al igual que en la solicitud inicial, el botón **ENVIAR** solo se activará si todas las secciones del formulario están rellenadas y tienen la casilla de verificación verde.

| Context     Participating Organisations                                | TSTeuropean<br>Commission Erasi                                                      | mus+ Forms                                                                          |              | Eng<br>ECAS EAC_TRAINING (EAC-TRAINING-14@ec.et                                                                                                    | uropa.eu)                  |
|------------------------------------------------------------------------|--------------------------------------------------------------------------------------|-------------------------------------------------------------------------------------|--------------|----------------------------------------------------------------------------------------------------|----------------------------|
| <ul> <li>Project Description</li> <li>Participants' Profile</li> </ul> | 🖀                                                                                    |                                                                                     |              | <b>9</b> Q                                                                                                    | ٨                          |
| Preparation Activities Follow-up Budget                                | Erasmus+                                                                             |                                                                                     | Formid K/    | Call 2017 Round 2 KA3 - Support for policy r<br>KA347 - Dialogue between young people and policy m<br>A347-3D643E87 Deadline (Brussels Time) 29 Jul 2017 12 | reform<br>nakers<br>:00:00 |
| Project Summary     Annexes     Checklist                              | Context                                                                              |                                                                                     |              |                                                                                                    |                            |
| Guidelines                                                             | Project Title                                                                        |                                                                                     |              | Project Acronym                                                                                                    |                            |
| Sharing                                                                | Youth meets Experience                                                               |                                                                                     |              | YmE                                                                                                    |                            |
|                                                                        | Project Start Date (dd-mm-yyyy)                                                      | Project Total Duration                                                              |              | Project End Date (dd-mm-yyyy)                                                                                                    |                            |
|                                                                        | 01-08-2017                                                                           | 12 months                                                                           | •            | 31-07-2018                                                                                                    |                            |
|                                                                        | National Agency of the Applicant Organisation                                        | •                                                                                   |              | Language used to fill in the form                                                                                                    |                            |
|                                                                        | PL01 (POLSKA)                                                                        |                                                                                     | •            | English                                                                                                    | -                          |
|                                                                        | For further details about the available Erasmus-<br>/programmes/erasmus-plus/contact | <ul> <li>National Agencies, please consult the following page: https://e</li> </ul> | ec.europa.eu |                                                                                                    |                            |
|                                                                        |                                                                                      |                                                                                     |              |                                                                                                    |                            |
|                                                                        |                                                                                      |                                                                                     |              |                                                                                                    |                            |
|                                                                        |                                                                                      |                                                                                     |              |                                                                                                    |                            |
|                                                                        |                                                                                      |                                                                                     |              |                                                                                                    |                            |
|                                                                        |                                                                                      |                                                                                     |              |                                                                                                    |                            |
| 25 Jul 2017 14:00:31<br>by ECAS EAC_TRAININ                            | 2                                                                                    |                                                                                     |              |                                                                                                    |                            |

Confirme el envío.

Se desplegará la ventana de confirmación del envío. Pulse **OK** para confirmar.

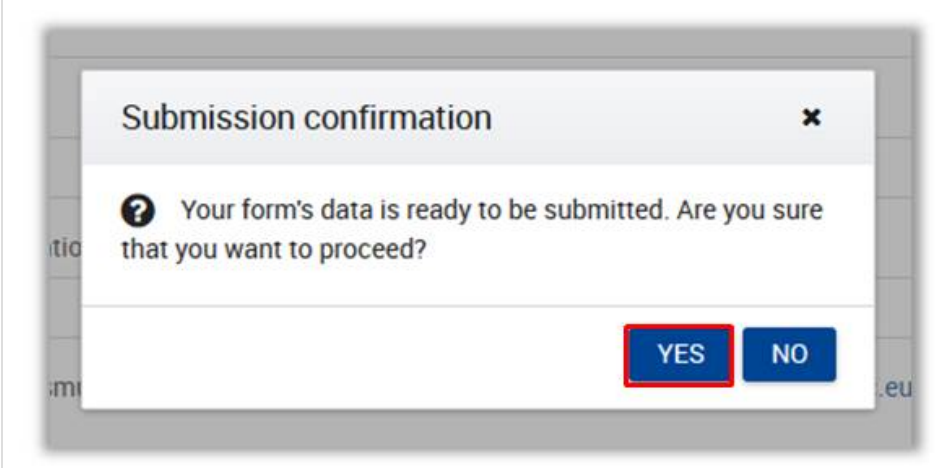

| LE   |                         |    |
|------|-------------------------|----|
| ım-  | Submission confirmation | Pr |
|      | Submitting              | 3  |
| Appl | Icant Organisation      | La |

Una vez enviada la solicitud, la ventana de **Confirmación de envío** se muestra con toda la información. Pulse **OK** para cerrar la ventana.

Su solicitud se ha reenviado correctamente.

| e                         |                  |                     | 1. I. |
|---------------------------|------------------|---------------------|-------|
| Submission confirma       | tion             |                     | 2     |
| Submitted:                |                  | YES                 |       |
| Submission ID:            |                  | 1035209             |       |
| Submission date (Brussels | , Belgium Time): | 2017-07-25 14:02:59 |       |
|                           |                  |                     | OK    |
|                           |                  |                     |       |
|                           |                  |                     |       |

## Envío tardío de la solicitud.

La solicitudes de Erasmus+ tienen un plazo preestablecido, visible en la página de inicio. Si usted no cumple con el plazo oficial de la convocatoria, no podrá cursar su solicitud. Sin embargo, en ciertas circunstancias es posible presentar una solicitud un poco más tarde.

Se podrá hacer una excepción si puede probar que intentó enviar la solicitud antes de finalizar el plazo límite oficial y no pudo hacerlo por motivos técnicos. En este caso, su agencia nacional podría todavía tener en cuenta su solicitud si se cumplen las tres condiciones siguientes:

- 1. La fecha y hora de su último intento según muestra el formulario electrónico en la sección **Resumen de envío** son anteriores a la fecha límite oficial.
- 2. Ha informado a su agencia nacional **dentro del plazo de las dos horas** siguientes a la fecha límite de solicitud (hora de Bruselas). Después de este plazo, su solicitud ya no podrá ser tenida en cuenta.
- 3. Ha enviado por correo electrónico a su agencia nacional, dentro de las 2 horas siguientes al cierre del plazo de la convocatoria (hora de Bruselas), su formulario de solicitud completo (en formato pdf) sin modificar tras el último intento de envío.

Su agencia nacional podrá reabrir la solicitud de forma que pueda presentarla. Esto se hará de la misma manera que en el proceso descrito en el apartado **Enviar la solicitud.** 

## Envío tardío de la solicitud.

Los datos del último envío se encuentra en la pestaña Mis solicitudes.

Las solicitudes a la agencia nacional solo pueden hacerse en línea. No tiene que enviar una versión impresa de la solicitud, ni de los anexos. La **opción de impresión** disponible en el formulario *web* está pensada para su uso propio.

| 3 (EAC-TRAINING-14@ec.eulopa.eu)    | ECAS EAC_TRAINING (EAC                               |                                   |                                                                                                    | Commission L           |
|-------------------------------------|------------------------------------------------------|-----------------------------------|----------------------------------------------------------------------------------------------------|------------------------|
| € Q ♣                               |                                                      |                                   |                                                                                                    | <b>N</b>               |
|                                     |                                                      |                                   | tions                                                                                                    | Open Calls My Applicat |
|                                     |                                                      |                                   |                                                                                                    | Search filters         |
| Key Action   Data Modified   Status | Order by: Days Remaining   Application State   Key A |                                   |                                                                                                    |                        |
| 1                                   | Last Modification : 27-07-2017 13:56:33 (Brussels    | Completion Status : COMPLETE      | SUBMITTED                                                                                                    | J17 KA347 R2           |
| ussels Time)                        |                                                      |                                   |                                                                                                    |                        |
| ussels Time)                        |                                                      | )                                 | E-2017-2-KA347.home.calls.title<br>Youth meets Experience - Training Team Test (Daniela)<br>Total grant: 49407 EUR<br>EAC, TRAINING ECAS<br>Form M-146447-98649E67                                                                 | Erasmus+               |
| ussels Time)                        |                                                      | )                                 | E-2017-2-KA347.home.calls.title<br>Youth meets Experience - Training Team Test (Daniela)<br>Total grant: 49407 EUR<br>EAC_TTARINING ECAS<br>Form to tocostr 986-9267<br>Last Submission: 27-07-2017 15:00:46 (Brussels Time)       | Erasmus+               |
| ussels Time)                        | Last Modification : 26-07-2017 09:36 52 (Brussel:    | )<br>Completion Status : COMPLETE | E-2017-2-KA347.home.calls.title<br>Youth meets Experience - Training Team Test (Daniela)<br>Total grant: 49407 EUR<br>EAC_TRAINING ECAS<br>Formid: 10547-38645E07<br>Last Submission: 27-07-2017 15:00:46 (Brussels Time)<br>DRAFT | Erasmus+               |